# Chapter 1 System Description Specification

# 1. SCOPE

This document describes the functional specifications for the Compal Notebook personal computer NCL60/61 series. The system is hardware and software compatible with the IBM PN/ATX personal computer.

## 1.1 CPU

- Intel SV Arrandale: 2.66GHz, 2.53Ghz, 2.4GHz
- Intel i7-620M 2.66GHz, i5-540M 2.53GHz, i5-520M 2.4GHz
- Intel i3-430M 2.26GHz, i3-350M 2.26GHz, i3-330M 2.13GHz

## 1.2 Memory

- Support DDR3-800/1066
- Support 2 So-DIMMS, up to Max. 4GB

## 1.3 Chipset

Intel HM55

## 1.4 Display

• 14" (16:9) LED backlight LCD, 5.2mm Panel

## 1.5 Keyboard

- Chocolate-cap KB
- 86/87 keys support with 101/102 key emulation without stick-point
- Windows key, Application key Standard pitch, 2.5mm travel length
- Multi-Language support

#### 1.6 Hard Disk Drive (HDD)

- SATA HDD
- 9.5mm, 2.5" S-ATA HDD (5400/7200rpm)

#### **1.7 Graphics Chip**

 NVIDIA N11M-GE2(969pin) with 512MB/1GB VRAM & N11P-LP with 1GB VRAM, optimus graphics support (only for NCL61)

#### 1.8 Audio

• HD Audio, Speaker (1\*2W), Microphone-in and headphone-out

#### **1.9 Pointing Device**

• Gesture TP with up/down scroll zone

#### 1.10 I/O Ports

- USB 2.0 x 3
- RJ45 x 1
- VGA port x 1
- Microphone-in x 1, Headphone-out x 1
- HDMI x 1 (Option)

## 1.11 System Status Indicators

- 1 Caps Lock (Blue)
- 1 Num Lock (Blue)
- 1 Power Button LED (Blue)
- 1 LED for IDE HDD activity (Blue)
- 1 LED for System status (Power On/ Suspend) (Blue)
- 1 LED for Battery status (Charging/Full Blue) (While battery capacity <=10%,Amber))
- 1 LED for Blue tooth/Wireless Card (Amber)

## 1.12 Camera (Option)

• NO or 1.3M (w/ Mic)

#### **1.13 Communication**

- No modem
- No PCI-Express
- LAN: 10/100,1000 Giga LAN (w/o LED)
- Wireless LAN: 802.11 a/b/g/n via Mini-Card (option)
- Bluetooth 2.1

#### 1.14 Card reader

• 3-in-1 card reader (SD,MMC,MS) USB Interface

#### **1.15 Control Buttons**

- Power button
- Magnetic lid switch control for system standby/ wakeup or suspend/ resume
- Kill Switch to On/Off Wireless Device for wireless control

#### 1.16 Security

- BIOS Password/ Kensington lock:25KG
- Trusted Platform Module :TPM 1.2 (W/O)

#### 1.17 AC Adapter

- 65W AC adapter(NCL60)
- 90WAC adapter(NCL61)

## 1.18 Battery

- 6-cell battery
- 6-cell Li-ion, 18650 type, 4300/4800/4400/5200mAh
- Life Cycle: 70% Design Capacity after 300 Cycles in 25degreeC

## 1.19 Software

Insyde BIOS

## 1.20 Application

• Driver CD W/User Manual

## 1.21 OS

• Windows 7 Ultimate 64bit (32bit&XP Driver ready)

## 1.22 Mini Card

• Half size card

## 1.23 Regulatory

- EMI: FCC-B, CE, CCC, A, C-Tick, VCCI, BSMI
- Safety: Compliant to UL/CSA, TUV, CB
- PTT: FCC-Part 68, CTR 21
- MDA2005 Compliant /Energy Star /WHQL LOGO

# 2. Mechanical Specification

FOR 14" Notebook 344mm(W)\*237.5mm(D)\*19.7mm(H Front) &33.4mm (H Rear) 2.2Kg(including: HDD, DVD, and BATT module)

## 2.1 Option Pack:

- AC adapter : 360.9g
- HDD Pack : 122.9g(9.5mm)
- BATT (Li-ion) : 317.3(6cell)
- BATT (Li-ion) : 355g(6cell)
- DVD module: 217.1g

## **2.2 Mechanical Function**

- Removable HDD.
- Module (DVD, BATT )
- Battery changeable (Li-ion).
- For security can use Kensington Lock.
- Scissor type key board standard pitch 3.0 m/m travel length.

## 2.3 Mechanical Material

- Plastic PC+ABS (Mitusbishi /8906C9-MB8800)
- Mitusbishi/BK30-TMB1615 ABS+PC+15% TALC
- BABYER DP3002 PC+ABS

# Chapter 2 Software Specification

# 1. System Components Summary

|                  | - Intel SV Arrandale: 2.66GHz, 2.53Ghz, 2.4GHz                                                                                                    |
|------------------|----------------------------------------------------------------------------------------------------|
| Processor        | - Intel i7-620M 2.66GHz, i5-540M 2.53GHz, i5-520M 2.4GHz                                                                                                    |
|                  | - Intel i3-430M 2.26GHz, i3-350M 2.26GHz, i3-330M 2.13GHz                                                                                                    |
| Chipset          | - Intel HM55                                                                                                    |
| System Memory    | <ul> <li>Support DDR3-800/1066</li> <li>Support 2 So-DIMMS, up to Max. 4GB</li> </ul>                                                                                                    |
| Display          | - 14" (16:9) LED backlight LCD, 5.2mm Panel                                                                                                    |
| HDD              | - SATA HDD<br>- 9.5mm, 2.5" S-ATA HDD (5400/7200rpm)                                                                                                    |
| Audio            | - HD Audio, Speakers (1*2W), Microphone-in and headphone-out                                                                                                    |
| On-board Comms   | <ul> <li>No modem</li> <li>No PCI-Express</li> <li>LAN: 10/100, 1000 Giga LAN(w/o LED).</li> <li>Wireless LAN: 802.11 a/b/g/n via Mini-Card (option)</li> <li>Bluetooth2.1</li> </ul>                                      |
| Keyboard         | <ul> <li>Chocolate-cap KB.</li> <li>86/87 keys support with 101/102 key emulation without stick-point</li> <li>Windows key, Application key Standard pitch, 2.5mm travel length</li> <li>Multi-Language support</li> </ul> |
| Pointing Device  | - Gesture TP with up/down scroll zone                                                                                                    |
| Web Cam(Option)  | - NO or 1.3M (w/ Mic)                                                                                                    |
| I/O Ports        | <ul> <li>USB x 3</li> <li>RJ45 x 1</li> <li>VGA port x 1</li> <li>Microphone-in x 1, Headphone-out x 1</li> <li>HDMI X 1(Option)</li> </ul>                                                                                |
|                  | - Power button                                                                                                    |
| Control Buttons  | - Magnetic lid switch control for system standby/ wakeup or suspend/ resume                                                                                                    |
|                  | - Kill Switch to On/Off Wireless Device for wireless control                                                                                                    |
| AC adapter       | <ul> <li>65W AC adapter(NCL60)</li> <li>90WAC adapter(NCL61)</li> </ul>                                                                                                    |
| Battery          | <ul> <li>6-cell battery</li> <li>6-cell Li-On, 18650 type, 4300/4800/4400/5200mAh</li> <li>Life Cycle: 70% Design Capacity after 300 Cycles in 25degreeC</li> </ul>                                                        |
| Software         | - Insyde BIOS                                                                                                    |
| Operating System | - Windows 7 Ultimate 64bit (XP Driver ready)                                                                                                    |

## 2. System Controls

## 2.1 Buttons

## 2.1.1 Power Button

The activity of the power button is as follows:

- If system is Off/Hibernate: System will be turned on while Power switch is depressed by more than 100 ms
- If system is in Standby state: System will resume while Power switch is depressed by more than 100 ms.
- If system on with legacy mode: depress this button will turn off power.

If system is running in ACPI OS, the power button acts as the sleep button, and let OS controls the policy of power button which is defined in Power Option under the OS.

## 2.1.2 Power Button Over-ride

Holding down the Power Button for 4 seconds will cause an unconditional transfer to the off state without notifying the operating system.

#### 2.1.3 Lid switch

If the system is running under legacy mode:

• Closing the lid will turn off LCD backlight.

If the system is running under ACPI mode:

• The operating system will determine what action to take when the lid is opened and closed.

The function of lid switch will follow the OS setting in power management (Nothing, Standby or Hibernate). If nothing, the backlight must turn off when the lid is closed.

## 2.1.4 System status indicators

Please refer to Keyboard BIOS specification.

# **3 Core BIOS Features**

## 3.1 Multi Boot

The notebook can support Multi-Boot for selecting the boot sequence of Hard Drive, Removable Devices, CD-ROM/DVD Drive and Network in Setup.

## 3.2 Quiet Boot

Quiet Boot replaces the customary technical messages during POST with a more visually pleasing and comfortable display (OEM screen). During POST, right after the initialization of VGA, The notebook displays an illustration called the OEM screen during system boot instead of the traditional POST screen that displays the normal diagnostic messages.

The OEM screen stays up until just before the operating system loads unless:

- Pressing <Esc> to switch to the POST screen and the boot process will continue until the end of POST.
- Pressing <F2> to enter Setup.
- Pressing <F12> to enter Boot Menu.
- Whenever POST detects a non-terminal error, it switches to the POST screen near the end of POST, just prior to prompting for a password.
- If the BIOS or an option ROM request keyboard input, the system switches over to the POST screen with prompts for entering the information. POST continues from there with the regular POST screen.

## 3.3 Boot Block

The Flash ROM used in many systems today offer the customer the advantage of electronically reprogramming the BIOS without physically replacing the BIOS ROM. This advantage, however, does create a possible hazard: power failures or fluctuations that occur during updating the Flash ROM can damage the BIOS code, making the system unbootable. To prevent this possible hazard, many Flash ROM include a special non-volatile region that can never be erased. This region, called the boot block, contains a fail-safe recovery routine. If the boot block finds corrupted BIOS, it prompts the end user to insert a diskette, from which it loads several files that replace the corrupted BIOS on the Flash ROM with an uncorrupted one.

# 4. Thermal management

Please refer to Keyboard BIOS specification.

# 5. Power Management for ACPI mode

## **5.1 Introduction**

The notebook supports ACPI. The system will dynamically switch to ACPI mode for configuration and power management when an ACPI OS is loaded.

When ACPI is not loaded and enabled, the power management function will be disabled.

## 5.2 System Time-outs

If the system is running in ACPI mode, system Time-outs is handled by the operating system. BIOS time-outs are disabled. System time-outs are set using the control panel power applet.

## 5.3 System Power Management

The overall system can be in one of the system power states as described below:

| ACPI mode         | Power Management                                 |  |
|-------------------|--------------------------------------------------|--|
| Mech. Off (G3)    | All devices in the system are turned off         |  |
|                   | completely.                                      |  |
| Soft Off (G2/S5)  | OS initiated shutdown. All devices in the system |  |
|                   | are turned off completely.                       |  |
| Working (G0/S0)   | Individual devices such as the CPU and hard      |  |
|                   | disk may be power managed in this state.         |  |
| S3 Sleeping State | CPU set power down                               |  |
|                   | VGA Suspend                                      |  |
|                   | New Card Suspend                                 |  |
|                   | Audio Suspend                                    |  |
|                   | Hard Disk Power Down                             |  |
|                   | ODD Power Down                                   |  |
|                   | Super I/O Power Down                             |  |
| S4 Sleeping State | System Saves all system states and data onto     |  |
|                   | disk prior to power off the whole system.        |  |

## **5.4 Device Power Management**

Under ACPI mode, the device specific power management supported by this notebook includes the CPU throttling, monitor power management and the hard disk.

#### 5.4.1 CPU power management

ACPI mode

The operating system detects when the system is idle and places the CPU in one of the 3 CPU low power states (C1, C2, C3) depending on how much latency it believes the system can afford.

The C1 state is simply the CPU halt instruction.

The C2 state is the CPU stop grant state.

The C3 state is the CPU stops clock state. The CPU stays in this state until an interrupt occurs.

#### 5.4.2 Hard Disk

The operating system uses the spin down timer of the hard drive to set time-outs. The BIOS time-out of the hard disk must be disabled in ACPI mode. The user can sets the hard disk spin down time-out in the control panel power applet.

#### 5.4.3 Display Device

The monitor can be turned off after a period of no activity based on the settings of the OS.

#### 5.4.4 System Wake Up Sources

| Events               | S3  | S4  | S5  | Process required |
|----------------------|-----|-----|-----|------------------|
| Any key              | Yes | No  | No  | No               |
| Power button         | Yes | Yes | Yes | No               |
| LAN (On board)       | Yes | Yes | No  | Yes              |
| RTC                  | Yes | Yes | No  | Yes              |
| Critical low battery | Yes | No  | No  | Yes              |

The table below lists the wake up events for all low power states:

Field 'Process Required' identifies that further process for the occurred events must be processed during wake up or resume procedure.

#### 5.4.4.1 LAN

#### LAN (On board)

S3(Standby): LAN is supported wake-up from S3 **w/ AC/DC mode** S4(Hibernation): LAN just only support wake-up from S4 **w/ AC only** 

S5: LAN is supported wake-up from S5 w/AC.

#### Real Time Clock Alarm

The Real Time Clock alarm interrupt will wake the system from Standby (DC/AC) / Hibernation (AC mode)

#### Critical Low Battery

Critical low battery event can wake the system from Standby (DC mode) in ACPI mode.

## 5.5 Hibernation

To support the hibernate state, the save to disk partition or file will be created by the operating system if the user select to enable the hibernation.

It is the responsibility of the operating system to save the system state to a disk file and restore the system state when it is turned back on.

# 6 ACPI (Advanced Configuration and Power Interface)

## **6.1 Introduction**

The Advanced Configuration and Power Interface (ACPI) is a well-specified power management and configuration mechanism. It evolves the existing collection of power management codes, APM, PnP BIOS, and Etc.

## 6.2 ACPI Sleep Status

BIOS must support the following sleep states – S3, S4 and S5.

## 6.3 Fast Resume

BIOS must hands off the control to the operating system within the following time limits:

|        | Required |
|--------|----------|
| S3->S0 | 2seconds |

\*Measured using the Microsoft VTS (Velocity) tool.

In addition, total resume time from S3 must be completed within 5 seconds.

## 6.4 Power State Transition Diagram

The state transition diagram in ACPI mode is as follows:

| From (State) | Leave By Condition                                 | Enter (State) |
|--------------|----------------------------------------------------|---------------|
| S3           | 3 Power Button                                     |               |
|              | On board LAN                                       |               |
|              | Any key                                            |               |
|              | Alarm                                              |               |
|              | Critical low battery(Only in DC mode)              |               |
| S4           | Power Button                                       | S0            |
|              | On board LAN (Only in AC mode)                     |               |
|              | RTC(Only in AC mode)                               |               |
| S5           | Power Button                                       | S0            |
| S0           | Press Lid switch (depends on ACPI OS setting)      | S3            |
|              | Standby icon in shutdown menu in Windows.          |               |
|              | ACPI OS timer expired                              |               |
|              | Critical low battery (depends on ACPI OS setting)  |               |
| S0           | Press Lid switch (depends on ACPI OS setting)      | S4            |
|              | Press Power Button (depends on ACPI<br>OS setting) |               |

| SO | Press Lid switch (depends on ACPI OS setting)      | S5 |
|----|----------------------------------------------------|----|
|    | Press Power Button (depends on ACPI<br>OS setting) |    |

## 6.5 Storage Devices and Batteries

Possible storage devices are FDD, HDD, CD-ROM and DVD-ROM

• Floppy Disk and Hard Disk, CD-ROM and DVD-ROM

The BIOS must report the correct types of these devices if the drive is installed in the system during POST. Two devices, which belong to the same category, are not supported in this notebook.

Batteries

The BIOS must follow ACPI specification and report the correct number of the installed battery and status.

## 6.6 Bootable Device

The system is capable of booting from onboard HDD, CD ROM, DVD-ROM, external USB Floppy and USB ATA Flash device.

## 6.7 Embedded controller

The keyboard controller will act as the ACPI embedded controller and support the ACPI EC protocol and interface.

# 7. PC2001

The notebook must meet Microsoft Logo requirements in accordance with the PC2001 Guide and the Microsoft Logo test programs.

## 8. Miscellaneous Features

## 8.1 Single BIOS ROM

Intel:

Before Calpella platform:

Sharer ROM: The System BIOS and Keyboard BIOS are combined; Rom size is depended on project design, 2M or 1M.

After Calpella platform:

Non-Sharer ROM: The Size of System BIOS is 2MByte (Include BIOS and Ignition ME) The Size of Keyboard BIOS is 128K (EEPROM is inside EC BIOS area)

AMD:

Sharer ROM: The System BIOS and Keyboard BIOS are combined; Rom size is depended on project design, 2M or 1M.

## 8.2 USB Support

This feature allows the use of a USB keyboard to access BIOS Setup and to be used in DOS without additional drivers. USB floppy boot and Crisis Recovery from USB floppy is also supported. The driver provides other USB devices support after loading the operating system.

## 8.3 Flash utility - one BIOS ROM only

The flash utility can be used to program both system and keyboard BIOS at the same time.

## **8.4 Crisis Recovery**

This feature provides an opportunity for system that cannot boot up. With a crisis floppy diskette, the system can perform crisis recovery by using internal PS2 keyboard.

To perform crisis recovery using keyboard, do the following:

Power off the system.

Plug-in the USB floppy drive with crisis floppy diskette inserted.

Hold down Fn + B keys.

Plug-in AC adapter and make sure it is powered.

Power on the system from off state (i.e. cold boot) while holding down <Fn+B> key.

After POST, release <Fn+B> key. The system should boot from floppy and perform crisis recovery action.

## 8.5 VGA Support

This section describes the expected behavior when a video monitor is connected to the VGA port on the notebook .The feature needs VGA driver support

The BIOS will use both the RGB and pin 11 methods to determine the presence of an external VGA monitor.

#### Video modes supported on the secondary display path (need VGA driver support)

Supported video modes and timings please refer to the technical reference of VGA vendor. In particular, text mode and standard VGA modes are not supported.

## 9. Customer Specific Features

## 9.1 Display of System Type and BIOS Version Number on Boot

BIOS Version V1.00\*

Note: \* The numbers of BIOS version will be changed.

## 9.2 CMOS RAM management

For UEFI Code, CMOS just reserve for kernel code/Chipset code, the variable storage had been replaced by flash part

## 9.3 System Management BIOS(SM BIOS) version 2.4 (DMI 2.0)

Limited DMI 2.0 BIOS information are provided:

BIOS version number is type 0 data item.

Type 1:

- System serial number 64 alphanumeric characters with 12-character bundle number
- System manufacturer name 'COMPAL'16 alphanumeric characters
- System product name 32 alphanumeric characters
- System version 32 alphanumeric characters
- UUID 32 Hexadecimal numbers

Type 2:

- System manufacturer name 16 alphanumeric characters
- Motherboard Product name 'XXX'
- System serial number 64 alphanumeric characters with 12-character bundle number Type 3:
- System manufacturer name 16 alphanumeric character
- System serial number 64 alphanumeric characters with 12-character bundle number
- Asset tag number 128 alphanumeric characters

## 9.4 EEPROM

There is one EEPROM that is used to store many important system and user data in the notebook (some data are reserved for future to use)). The size of the EEPROM is 2K bytes.

| Name                 | Offset    | Comments                    |
|----------------------|-----------|-----------------------------|
| System Serial Number | 00h – 1Fh | 32 bytes of Serial number.  |
|                      | 20h – 3Fh | 32 bytes of Bundle number.  |
| Manufacturer name    | 40h – 4Fh | 16 bytes for DMI type 1/2/3 |

The EEPROM map is listing as below:

| System version          | 50h – 6Fh   | 32 bytes of System version for DMI type 1.  |
|-------------------------|-------------|---------------------------------------------|
| UUID                    | 70h – 7Fh   | 16 bytes for UUID for DMI type 1.           |
| System product name     | 80h – 9Fh   | 32 bytes of System product name.            |
| DMI type 11             | A0h – DDh   | 62 bytes for DMI type 11                    |
| Unused                  | DEh – DFh   | Unused                                      |
| GUID                    | E0h – E7h   | 8 bytes for GUID                            |
| Born On Date            | E8h – EAh   | 3 bytes for born on date                    |
| Reserved                | EBh - EFh   | Reserved                                    |
| Keyboard type           | F0h         | Define for US/UK/JP keyboard                |
| Keyboard BIOS used      | F1h         | 1 byte for Keyboard BIOS used               |
| Branding                | F2h         | 1 byte for Branding.                        |
| Process ID for factory  | F3h – F4h   | Identification ID for test process control  |
| Reserved for keyboard   | F5h – F6h   | Reserved 2 bytes for keyboard used          |
| Unused                  | F7h – FDh   | Unused                                      |
| EEPROM initialized flag | FEh         | Set to AAh when the EEPROM get initialized. |
| Assettag number         | 200h – 23Fh | 64 bytes for DMI Type 3                     |
| LAN MAC Address         | 240h – 245h | 6 bytes for LAN without EEPROM              |
| Unused                  | 246h – 25Fh | Unused                                      |
| ACPI OEM ID             | 260h – 265h | 6 bytes for ACPI OEM ID                     |
| Unused                  | 266h – 26Fh | Unused                                      |
| ACPI OEM Table ID       | 270h – 277h | 8 bytes for ACPI OEM Table ID               |
| Reserved                | 278h - 7FFh | Reserved                                    |

## 10. System Setup

## 10.1 Invoking setup

The setup function can be invoked by pressing F2 when "Press <F2> to enter Setup" message is prompted on the bottom of screen during POST.

During setup, all Fn function keys and power saving functions are disabled.

## 10.2 Setup screens

#### 10.2.1 Main Menu

| InsydeH20 Setup Utility |                                                      |        |                 |                           |                   |  |
|-------------------------|------------------------------------------------------|--------|-----------------|---------------------------|-------------------|--|
| Main S                  | ecurity Boot                                         | Exit   |                 |                           |                   |  |
| System                  | Time                                                 | ]      | 12:00:00]       |                           |                   |  |
| System                  | Date                                                 | [      | 01/01/2009]     |                           |                   |  |
|                         |                                                      |        |                 |                           |                   |  |
| Process                 | or Type                                              | Г      | Гуре,XXXGHZ     |                           |                   |  |
| Total Me                | emory                                                | XXX MB |                 | Details see the following |                   |  |
|                         |                                                      |        |                 |                           | formation         |  |
| System                  | System BIOS Version                                  |        | X.XX.XX         |                           |                   |  |
|                         |                                                      |        |                 |                           |                   |  |
|                         |                                                      |        |                 |                           |                   |  |
|                         |                                                      |        |                 |                           |                   |  |
|                         |                                                      |        |                 |                           |                   |  |
|                         |                                                      |        |                 |                           |                   |  |
| F1 Help                 | elp                                                  |        | F5/F6 Change \  | /alues                    | F9Setup Defaults  |  |
| Esc Exit                | Esc Exit $\leftrightarrow \rightarrow$ Select Screen |        | Enter Select Su | ubMenu                    | F10 Save and Exit |  |

#### System Time and System Date

The hour is displayed with 24-hour format. The values set in these two fields take effect immediately.

#### **Processor Type**

This field shows CPU type and speed.

#### **Total Memory**

This field reports the memory size of the extended memory with an integer in the system.

#### **Help information**

#### System Time

[hh:mm:ss]This is the help for the hour field. Range is from 0 to 23.

#### INCREASE/REDUCE:+/-.

[hh:mm:ss]This is the help for the minute field. Range is from 0 to 59. INCREASE/REDUCE:+/-.

[hh:mm:ss]This is the help for the second field. Range is from 0 to 59. INCREASE/REDUCE:+/-.

#### System Date

[mm:dd:yy]This is the help for the month field. Range is from 1 to 12.(Error checking will be done against month/day/year combinations that are not supported.) INCREASE/REDUCE:+/-.

[mm:dd:yy]This is the help for the day field. Range is from 1 to 31.(Error checking will be done against month/day/year combinations that are not supported.) INCREASE/REDUCE:+/-.

[mm:dd:yy]This is the help for the year field. Range is from 2000 to 2099.( Error checking will be done against month/day/year combinations that are not supported.) INCREASE/REDUCE:+/-.

## 10.2.2 Security Menu

This menu shows the security setting, Supervisor Password, HDD Password and Power on Password.

| InsvdeH20           | Setup Utility           |                   |      |                           |
|---------------------|-------------------------|-------------------|------|---------------------------|
| intoyuorizo         |                         |                   |      |                           |
| Main Secu           | u <b>rity</b> Boot Exit |                   |      |                           |
| Supervisor          | Password                | Clear             |      |                           |
| Set Supervi         | isor Password           |                   |      |                           |
| Power on P          | Password                | [Disabled]        |      |                           |
|                     |                         |                   |      |                           |
| HDD Password Status |                         | No Accessed       |      | Details see the following |
| Set HDD Password    |                         |                   | h h  | nelp information          |
|                     |                         |                   |      |                           |
|                     |                         |                   |      |                           |
|                     |                         |                   |      |                           |
|                     |                         |                   |      |                           |
| F1 Help 1           | ↑↓ Select Item          | F5/F6 Change Valu | ues  | F9 Setup Defaults         |
| Esc Exit            | ←→Select Screen         | Enter Select Sub  | Menu | F10 Save and Exit         |

#### **Supervisor Password**

Show the Password status: Clear or Set

#### Set Supervisor/ HDD Password

Install or Change the password. The length of password should not be greater than 8.

## **Power on Password**

Enable or disable the Power on Password. You only can enable/disable Power on password after the Supervisor password is set.

#### **HDD Password Status**

This item will show HDD Password Status.

## Help information

## Set Supervisor Password

Install or change the password and the length of password must be greater than one word.

## Power on password

Enable: System will ask input password on post time. Disable: System will ask input pass word when go to Setup Utility.

## Set HDD Password

Lock Harddisk and the length of password must be greater than one word.

## 10.3 Boot Menu

This menu allows the user to decide the order of boot devices to load the operating system. Bootable devices include the diskette drive in module bay, the onboard hard disk drive in module bay.

| Insyd                    | eH20 Setup Utility                     |                |             |                   |
|--------------------------|----------------------------------------|----------------|-------------|-------------------|
| Main                     | Security Boot Exit                     |                |             |                   |
| Boot p                   | priority order:                        |                |             |                   |
|                          |                                        |                |             |                   |
| Floppy                   | / Drive : XXXXXXXXXXX                  |                |             |                   |
| Hard [                   | Disk Drive : XXXXXXXX                  | XX             | Details see | the following     |
| CD/D\                    | /D-ROM Drive:XXXXXX                    | XXXXX          | Help Inform | ation             |
| USB F                    | IDD : XXXXXXXXXX                       |                |             |                   |
| USB C                    | DROM : XXXXXXXXXX                      |                |             |                   |
| Network boot: XXXXXXXXXX |                                        |                |             |                   |
|                          |                                        |                |             |                   |
|                          |                                        |                |             |                   |
|                          |                                        |                |             |                   |
|                          |                                        |                |             |                   |
|                          |                                        |                |             |                   |
| F1 Help                  | 1 ↑↓ Select Item                       | F5/F6 Change V | alues       | F9 Setup Defaults |
| Esc Exit                 | $\leftarrow \rightarrow$ Select Screen | Enter Select S | SubMenu     | F10 Save and Exit |

#### Help information

Use <1>or < $\downarrow$ > to select a device, then press <F5> to move it down the list, or <F6> to

Move it up the list. Press <Esc> to escape the menu

| 10.2.4 Exit Menu               |                           |
|--------------------------------|---------------------------|
| InsydeH20 Setup Utility        |                           |
| Main Security Boot <b>Exit</b> |                           |
| Exit Saving Changes            |                           |
| Exit Discarding Changes        |                           |
| Load Optimal Defaults          | Details see the following |
|                                | Help Information          |
|                                |                           |
|                                |                           |
|                                |                           |
|                                |                           |
|                                |                           |
|                                |                           |
|                                |                           |

|          |                                        |                        | 1                 |
|----------|----------------------------------------|------------------------|-------------------|
| F1 Help  | $\uparrow \downarrow$ Select Item      | F5/F6 Change Values    | F9 Setup Defaults |
| Esc Exit | $\leftarrow \rightarrow$ Select Screen | Enter Select ► SubMenu | F10 Save and Exit |

#### **Exit Saving Changes**

Allows the user to save changes to NV Storage and reboot system. The following message is prompted when user press "Enter" on the item.

| Exit Sav | ing Changes? |
|----------|--------------|
| [Yes]    | [No]         |

Yes: Save Changes, Exit SETUP and reboot

No: Back to previous screen

#### **Exit Discarding Changes**

Allows the user to discard changes and continue the boot operation. The following message is prompted when user press "Enter" on the item.

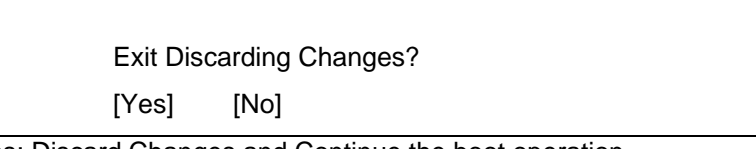

Yes: Discard Changes and Continue the boot operation.

No: Back to previous screen.

#### **Load Optimal Defaults**

Allows the user loads default value in CMOS Setup. The following message is prompted when user press "Enter" on this item:

Load Optimal Defaults?

[Yes] [No]

It still stay in Setup when press a key.

#### Help information

#### **Exit Saving Changes**

Exit system setup and save your changes.

## **Exit Discarding Changes**

Exit system setup and without saving your changes.

#### Load Optimal Defaults

Load Optimal Defaults.

# 11. OS Compatibility

Windows 7 Ultimate 32bit (XP Driver ready)

# Chapter 3 Hardware

# 1. Major Sub-assembly Specification

System interconnection (For NCL60/61)

## 1.1 Top View

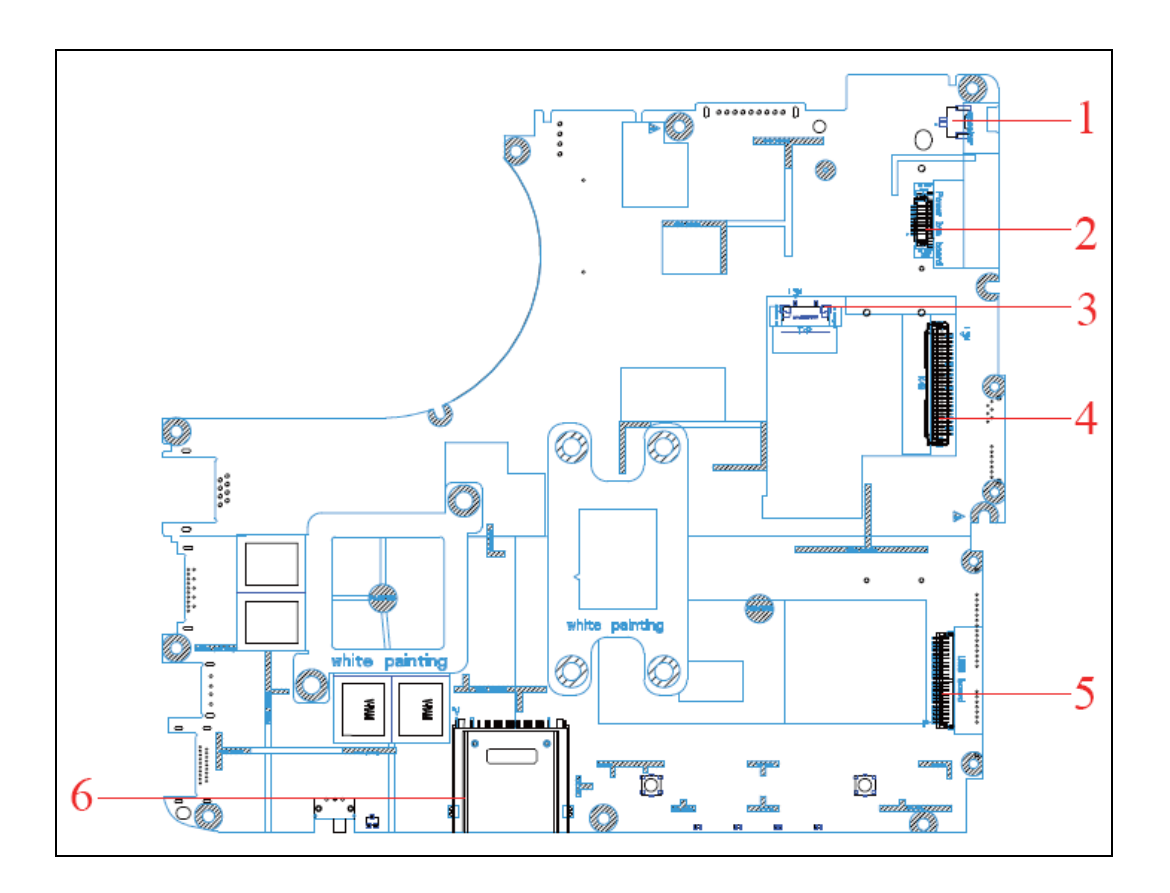

| NO | Description             |
|----|-------------------------|
| 1  | Speaker Coon            |
| 2  | Power button board Coon |
| 3  | T/P Coon                |
| 4  | K/B Coon                |
| 5  | USB board Coon          |
| 6  | 3 in 1 reader           |

## 1.2 Bottom view

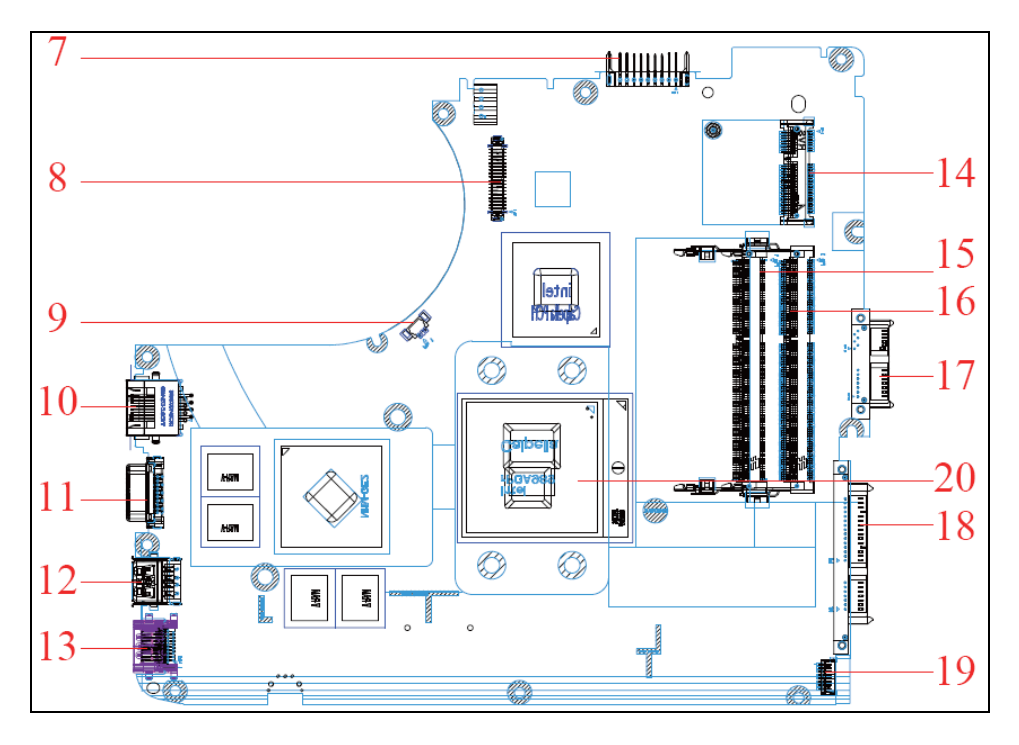

| NO | Description  | NO | Description     |
|----|--------------|----|-----------------|
| 7  | Battery Conn | 14 | Mini PCI Conn   |
| 8  | LVDS Conn    | 15 | RAM Conn (H5.2) |
| 9  | FAN Conn     | 16 | Ram Conn(H9.2)  |
| 10 | RJ45 Conn    | 17 | SATA ODD Conn   |
| 11 | D-SUB Conn   | 18 | SATA HDD Conn   |
| 12 | USB Conn     | 19 | B/T Conn        |
| 13 | HDMI Conn    | 20 | CPU Socket      |

# Chapter 4 DC-DC CONVERTER

# 4.1 DC/DC Power Plane

## 4.1.1 UMA

| · · · · · · · · · · · · · · · · · · · |          |        |          |         |        |        |        |        |
|---------------------------------------|----------|--------|----------|---------|--------|--------|--------|--------|
|                                       | V_min    | V_typ  | V_max    | Vripple | I_min  | I_typ  | I_max  | I_peak |
| +3VALWP                               | +3.135V  | +3.3V  | +3.465V  | 0.15V   | 0A     | 2.1A   | ЗA     | 4.3A   |
| +5VALWP                               | +4.75V   | +5.0V  | +5.25V   | 0.2V    | 0A     | 3.2A   | 4.6A   | 6.5A   |
| +1.5VP                                | +1.455V  | +1.5V  | +1.545V  | 0.09V   | 0A     | 5.7A   | 7.2A   | 8A     |
| +1.05VSP                              | +0.9975V | +1.05V | +1.1025  | 0.1     | 0A     | 6A     | 7.8A   | 10A    |
| +0.75VSP                              | +0.7125V | +0.75V | +0.7875V | 0.05V   | 0A     | 0.6A   | 2A     | 2A     |
| +VCC_CORE                             | 0.8V     | 1V     | 1.55V    | 0.05V   | 0A     | 26A    | 40A    | 44A    |
| Fast Charge (LI-<br>ION)              | 12.54V   | 12.6V  | 12.66V   | 0.1V    | 3.866A | 3.886A | 3.886A | 3.886A |
| Trickle charge                        | 12.54V   | 12.6V  | 12.66V   | 0.1V    | 220mA  | 220mA  | 220mA  | 220mA  |
| VIN current                           | +18V     | +19V   | +20V     | 0.1V    | 0A     | 2A     | 2.736  | 3.42A  |

Protection: OVP:

| OVF.        |               |
|-------------|---------------|
| +5VALWP :   | 112.5%~117.5% |
| +3VALWP :   | 112.5%~117.5% |
| +1.5VP :    | 111%~119%     |
| +1.05VCCP : | 111%~119%     |
| +CPU_CORE : | Vo>1.675V     |
| OCP:        |               |
| +5VALWP :   | 10.8A         |
| +3VALWP :   | 7.36A         |
| +1.05VCCP : | 13.8A         |
| +1.5VP :    | 10.8A         |
| +CPU_CORE : | 48A           |

#### 4.1.2 Interface between Power with M/B

| DC/DC      |     |         |                                                                 |
|------------|-----|---------|-----------------------------------------------------------------|
| Signals    | I/O | Voltage | Description                                                     |
| FOTOLIO    | 1   |         | Lish Active, system use this signal to control ICI COE4 shores  |
| FSTCHG     | I   | 0~3.3V  | action                                                          |
| IREF       |     | 0~3.3V  | High Active, system use this signal to control charge current   |
| SYSON      |     | 0~3.3V  | High Active, system use this signal to enable +1.5vp output     |
| SUSP#      |     | 0~3.3V  | High Active, system use this signal to enable +1.05vccp output  |
| VR_ON      |     | 0~3.3V  | High Active, system use this signal to enable +vcc_core output  |
| SUSP       |     | 0~3.3V  | High Active, system use this signal to enable +0.75vsp LDO.     |
| VR_ON      |     | 0~3.3V  | High Active, system use this signal to enable cpu_core output   |
| EC_ON#     |     | 0~3.3V  | Low Active, use this signal to power on system on battery mode  |
| VS         | 0   | 0~3.3V  | When Adapter plug in high active, when battery only low active, |
|            |     |         | use this signal to power on.                                    |
| SMB_EC_CK1 | 0   | 0~3.3V  | High Active, system detector battery signal.                    |
| SMB_EC_DA1 | 0   | 0~3.3V  | High Active, system detector battery signal.                    |
| BATT_TEMP  | 0   | 0~3.3V  | High Active, system detector battery signal.                    |
| CHGVADJ    | I   | 0~3.3V  | High Active, system use this signal to control charge voltage.  |

Battery Socket: Socket: CONN 200275MR009G180ZR 9P SUYIN(TBD) Pin1/Pin2: BATT+: Battery positive power pin. Pin3: ID: Floating. Pin4: B/I: Enable LI-ION battery output, connect a 1K resistor to GND in system. Pin5: SMC: SMBUS Clock pin Pin6: SMD: SMBUS Data pin Pin7: TS: Battery temperature detector pin Pin8/Pin9: GND: battery ground power pin.

# 4.2 Battery Specification

## 4.2.1 EE information

|                            | 6 cell               | 6cell                |
|----------------------------|----------------------|----------------------|
| Battery Design             | 4300                 | 4400                 |
| Capacity(mAH)              |                      |                      |
| Battery Configuration      | 3S2P                 | 3S2P                 |
| Battery Nominal Voltage(V) | 11.1                 | 11.1                 |
| Single Cell Chemistry      | Li-ion               | Li-ion               |
| Single Cell Type           | 18650                | 18650                |
| Single Cell Capacity(mAH)  | 2150                 | 2200                 |
| Dumb/Smart Battery         | Smart Battery        | Smart Battery        |
|                            | (SMBus ver. 1.1.)    | (SMBus ver. 1.1.)    |
| Cycle Life                 | 70% after 300 cycles | 70% after 300 cycles |
| Nominal Charging           | 12.6                 | 12.6                 |
| Voltage(V)                 |                      |                      |
| Nominal Charging           | 3.0                  | 3.08                 |
| Current(A)                 |                      |                      |
| Protection Function        | OVP                  | OVP                  |
|                            | UVP                  | UVP                  |
|                            | OTP                  | OTP                  |
|                            | OCP                  | OCP                  |

## 4.2.2 Battery Connector Pin Assignment

Connector Male on M/B : TBD

Connector Female on Battery : SUYIN-200274FS009GX01ZU [TBD]

| Pin No. | Symbol | Comments                       |
|---------|--------|--------------------------------|
| 1       | BATT+  | Battery Positive Terminal.     |
| 2       | BATT+  | Battery Positive Terminal.     |
| 3       | ID     | Identify pin(Floating)         |
| 4       | B/I    | Battery-In Function Pin(*)     |
| 5       | SMC    | SMBus clock interface I/O pin. |
| 6       | SMD    | SMBus data interface I/O pin.  |
| 7       | TS     | Connect to Thermistor          |
| 8       | GND    | Battery Negative Terminal.     |
| 9       | GND    | Battery Negative Terminal.     |

\*: Battery cannot be charged or discharged unless this pin is connected to GND.

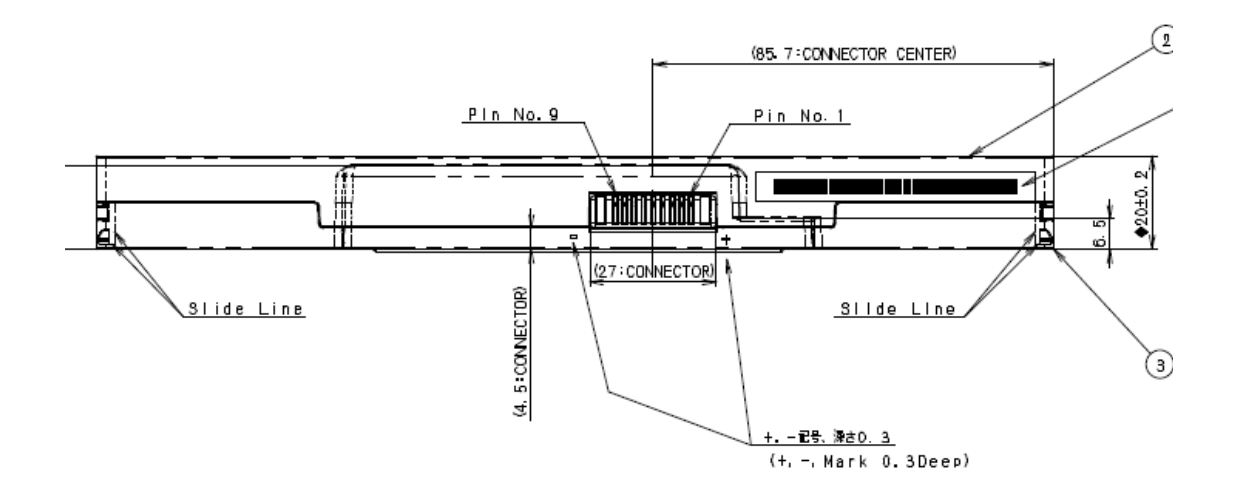

## 4.3 AC Adapter

## 1. SCOPE

This specification describes the physical, functional and electrical characteristics of the 65 watts, single output +19V/3.42A, switching power supply.

## 2. INPUT CHARACTERISTICS

2.1. Input Voltage

Input voltage range : 90~265Vrms.

2.2. Input Frequency

Input frequency range : 47~63 Hz

2.3. Input current

Input current should be lower than 1.6/0.85 Arms under full-load and 100/240 Vrms input voltage conditions.

2.4. Inrush Current

Inrush current should be less than 220A and no damage under full-load and cold start at 25 ,240 Vrms input

voltage.

2.5. Leakage Current

The total combined leakage current shall not exceed 100 microamperes when tested at 240 Vrms, 50 Hz and not

exceed 50 microamperes when tested at 100 Vrms, 60 Hz in a normal operating condition.

2.6. Power Consumption

Input power saving should be lower than 0.5 Watts under No-load and 115/230 Vrms input voltage conditions.

It would be conformed to ENERGY STAR standard.

2.7. Efficiency

Output current 3.42A/2.56A/1.71A/0.85A; input voltage 115/230Vrms, sum of each efficiency division 4 should

be greater than 85%.

It would be conformed to ENERGY STAR standard.

## **3. OUTPUT CHARACTERISTICS**

3.1. Output Characteristics

Output voltage, load current, voltage regulation and output noise of power supply should meet the

specifications, which defined on the tables below:

Table 1 Electrical Characteristics overview

Item Performance Remarks

Output Voltage Rating 19Vdc

Output Range 18.5V~20V Note1

Full Load 3.42A

Min. Load 0.0A

Peak Load 4.5A Vo regulation:18.0V~20.0V/5 minutes duration

@100Vac and 240Vac, 25

Max. Ripple Voltage (300mVp-p) Note2
Line Regulation 1% Dynamic Load Vpp 1.8V Note3 Hold up Time 5 mS Min. Full Load & 115Vac /60Hz input, Phase 90 degree. Vo:18.05Vdcmin@amb=25 Note 4 Rise Time 30 mS Max. Full Load & 115Vac /60Hz input @amb=25 Note 4 Turn on Time 2S Max. Full Load & 115Vac /60Hz input (Operating Temp.: 5 C to 40 C) Note4 Note 1: Full load regulation is within the specification of output tolerance. 3.2. Output Protection : 3.2.1. Short Circuit Protection : The power supply shall be latch off and no damage for shorting rail to Secondary. But the power supply shall recover automatically when the Short is removed. 3.2.2. Over Voltage Protection : Power supply shall be latch off, before output voltage reached 26V. And the power supply shall not recover automatically unless the AC reset. Test condition: 230Vac/0.5A load. 3.2.3. Over Current Protection : Power supply shall be latch off, before output current reached 5.5A.

But the power supply shall recover automatically when the over current is removed .

3.2.4. Over Temperature Protection : No deformation and no discoloration on case .

3.3. Overshoot:

Output overshoot during power-on and power-off shall not exceed 20V.

# 4. ENVIRONMENT SECTION

- 4.1. Operating Temperature : 5 C to 40 C
- 4.2. Operating Humidity : 20% to 80% RH
- 4.3. Storage Temperature : -20 C to 85 C
- 4.4. Storage Humidity : 5% to 95% RH

# Chapter 5 Disassembly Guide

# 1. Disassembling the Base Unit

These are the directions for disassembling the base unit. You will need a 5.5mm Nut Driver, a medium size Philips screwdriver.

These directions are to disassemble the complete unit and are cross-referenced to Chapter 7 for the replacement of component parts.

Before disassembly, make sure the notebook is powered off.

#### 1.1 upper and lower disassemble

1.1.1 To remove the battery pack from the battery bay, follow the steps below:

Turn the notebook upside down.

Slide the battery lock to unlock the battery pack.

Slide the battery release latch in the direction of the arrow; gently pry the battery pack from its housing.

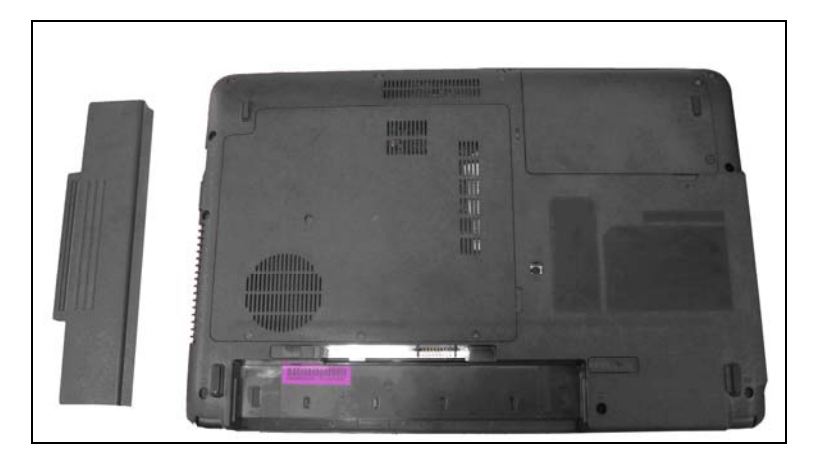

**NOTE**: Always start laptop disassembly by removing the battery pack first.

#### 1.1.2 Removing the thermal Door

Follow the steps below to remove the thermal door:

Turn the notebook upside down.

Remove the 4 screws securing the bottom cover.

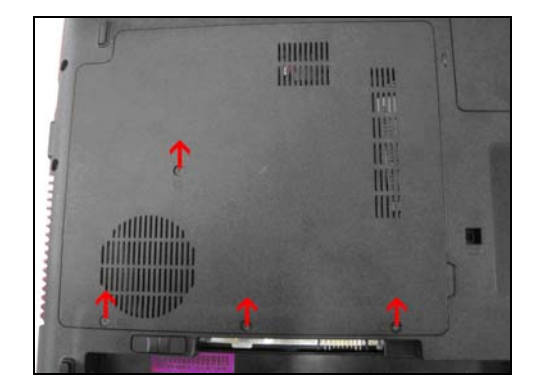

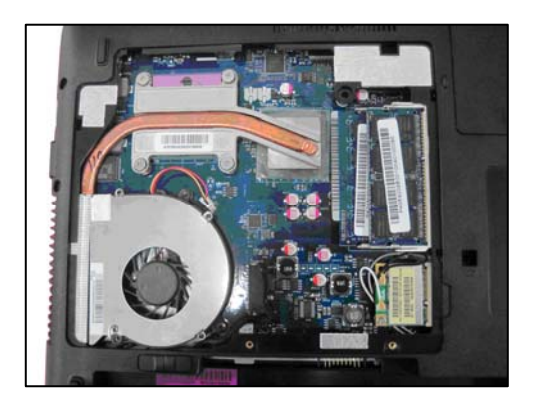

1.1.3 Disassemble ODD Module:

Release and take off 1 screw on bottom cover as below, then use screw drive push the ODD bracket along ODD direction:

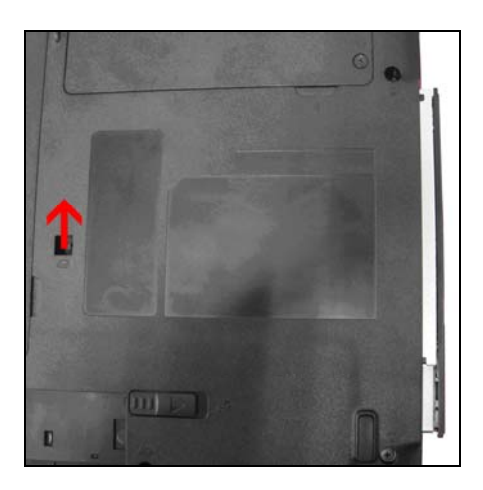

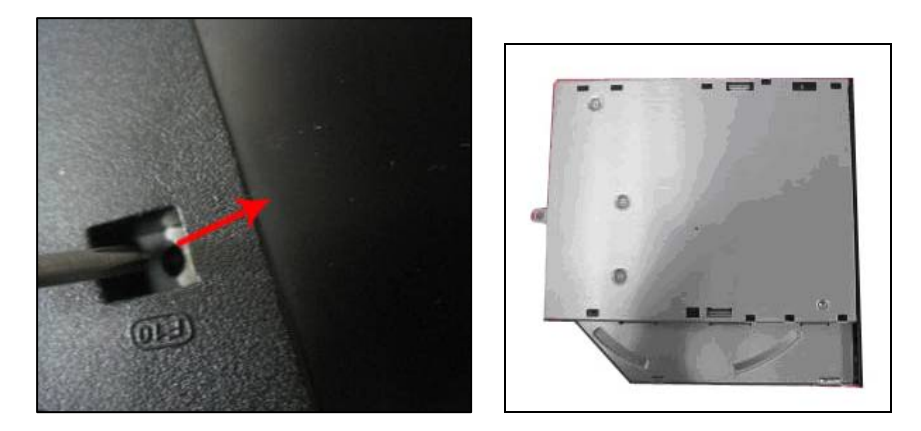

1.1.4 Disassemble HDD module

Release and take off two screws as below: Take off HDD door from slot as photo:

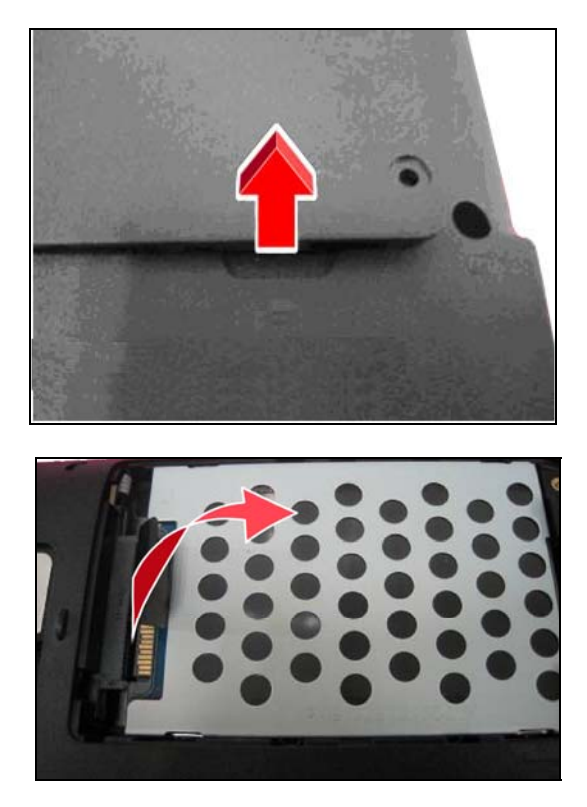

1.1.5 Disassemble Bluetooth

Take out Bluetooth follow below red line, then follow the photo, pull out the Bluetooth connector gently.

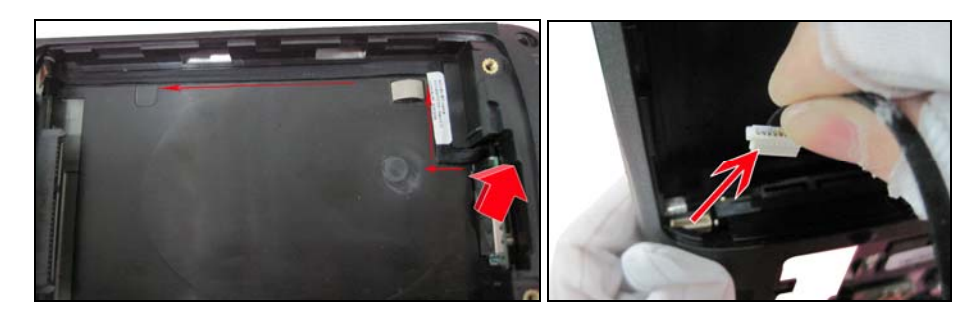

1.1.6 Take off WIFI card, RAM, Fan, Thermal module, CPU.

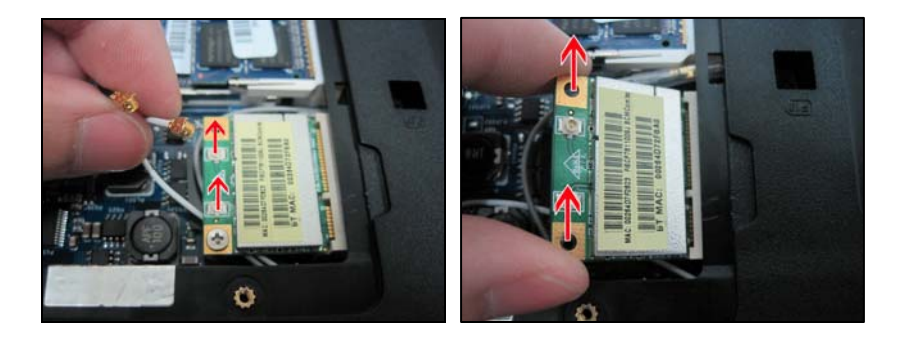

Remove RF connector and two screws and take off WIFI module.

Push the latches to release the RAM module, and a spring will force one end of the module up, then take off the RAM by two hands as photo:

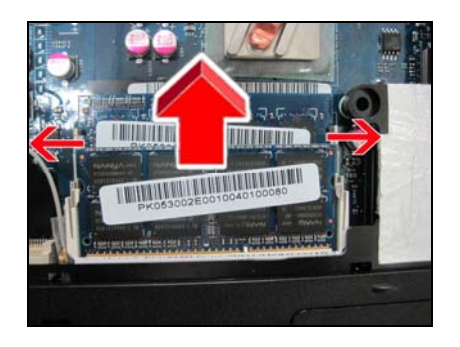

Remove two screws and release fan connector then take off fan module:

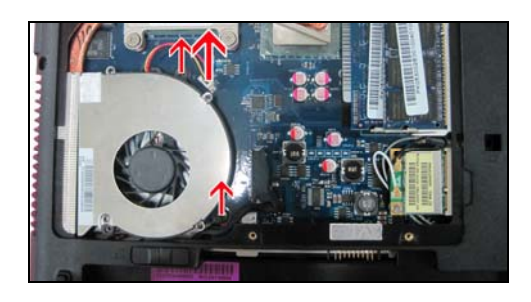

To remove thermal module, remove two screws as follow red color direction firstly.

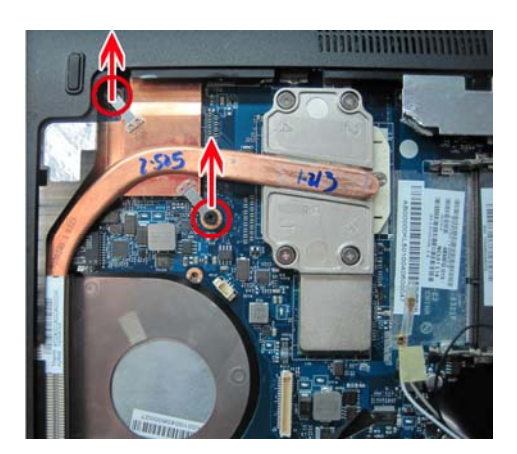

Then release four thermal screws follow below order:  $4 \rightarrow 3 \rightarrow 2 \rightarrow 1$ 

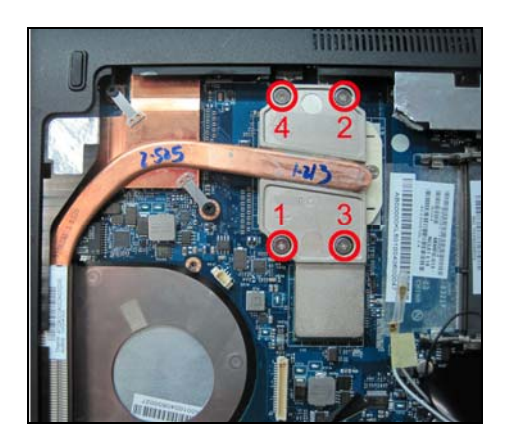

hen take off the thermal module as following the red line in photo, and please be note the thermal fin must be integrity!

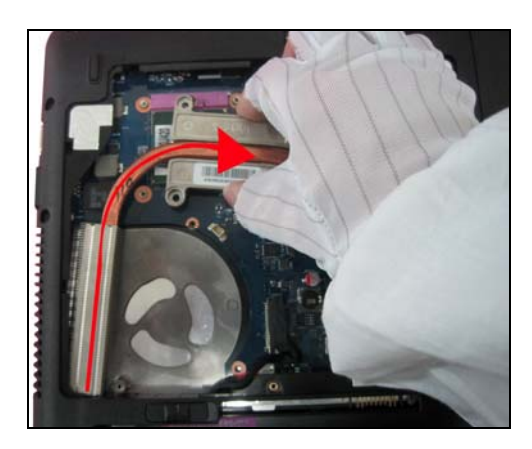

Use single type screw driver unlock the CPU in below direction:

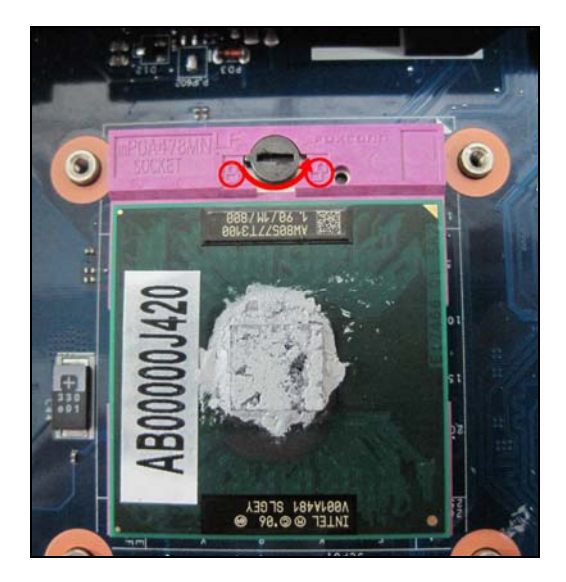

1.1.7 Remove LVDS cable as below direction:

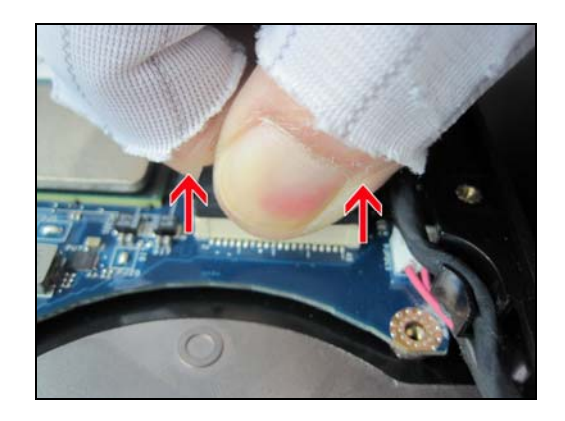

1.1.8 Disassemble lower 9pcs screws

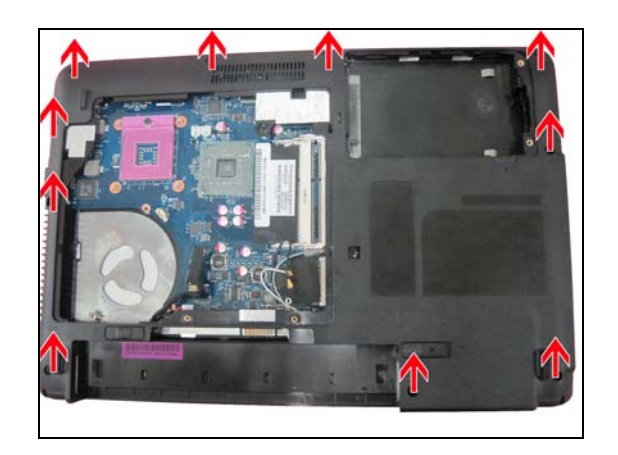

1.1.9 Disassemble strip cover

Reverse the machine first, and disassemble strip cover from left to right sides as below photo, then take off strip cover by up and down.

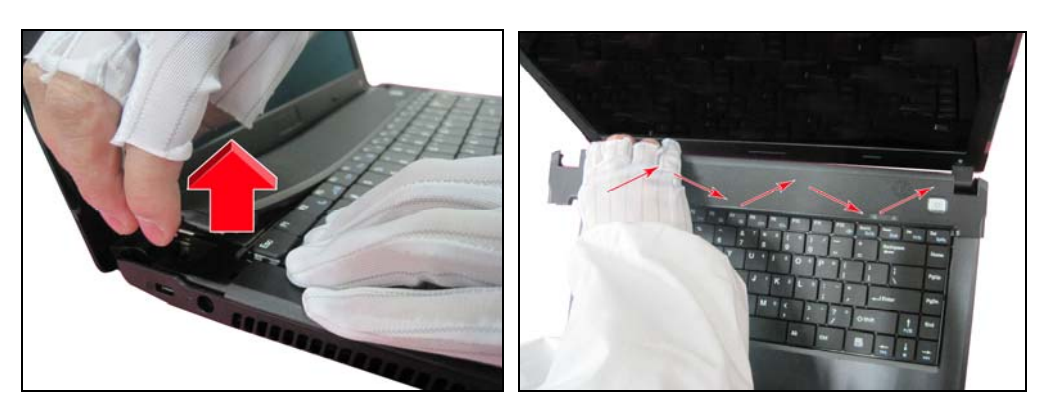

1.1.10 Disassemble Keyboard

Use hand pull up Keyboard and open up Keyboard latch by upwards, turn down the keyboard, and

release the cable from lower.

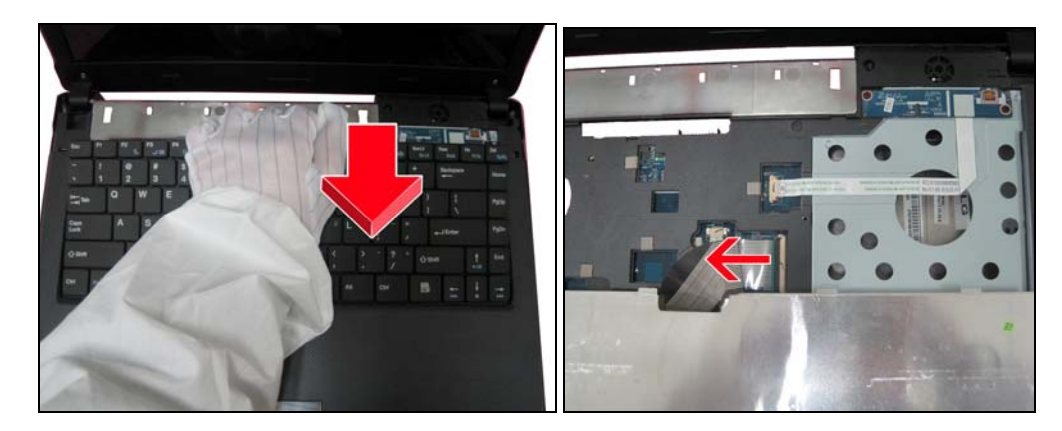

1.1.11 Disassemble power board

Remove two screws and take off the power board gently, then pull out the power board FFC and Touchpad FFC as photo:

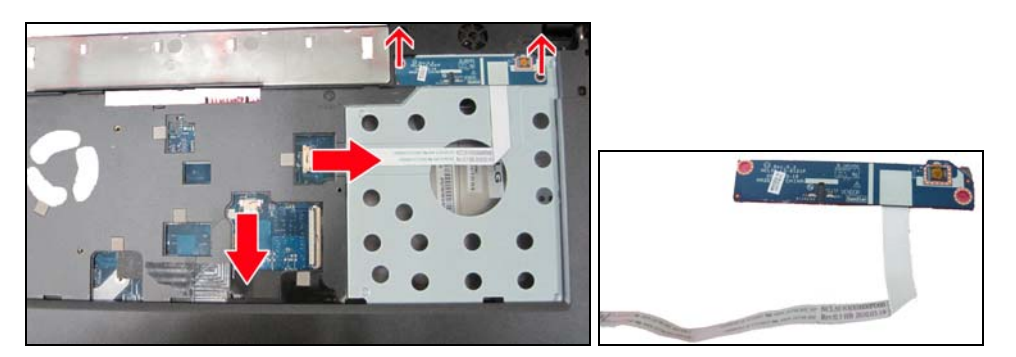

1.1.12 disassemble upper

Use hand loose hook 1 and use fixture open hook 2, then hook 3 as below photo,

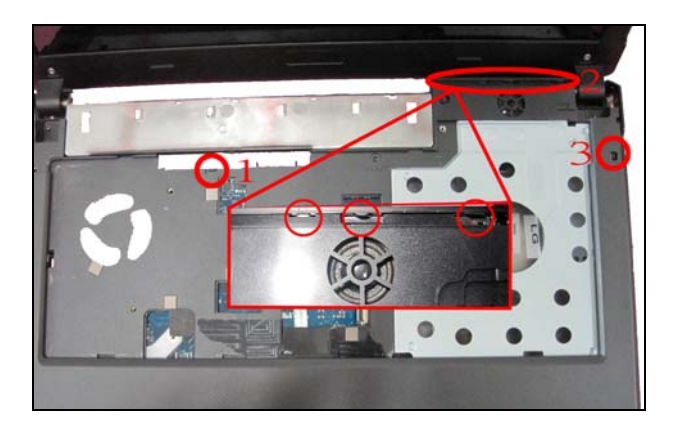

Along the red arrow direction to disassemble upper:

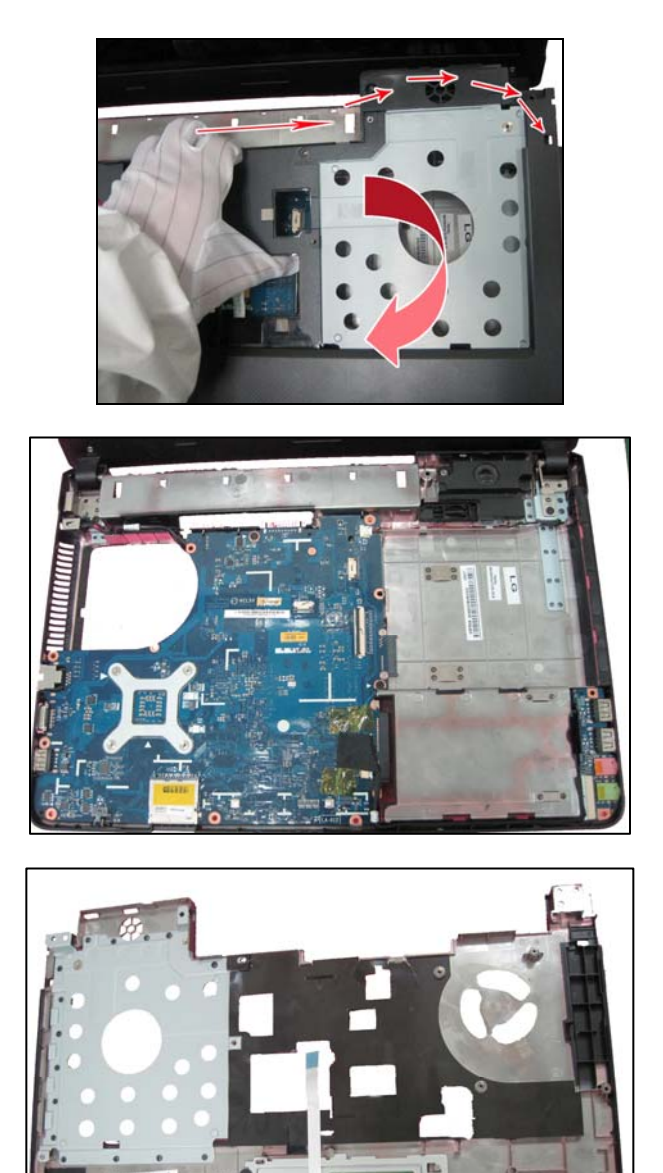

1.1.13 Disassemble USB module

Loose the hook then use thumb remove the USB board as photo, then disassemble the USB cable.

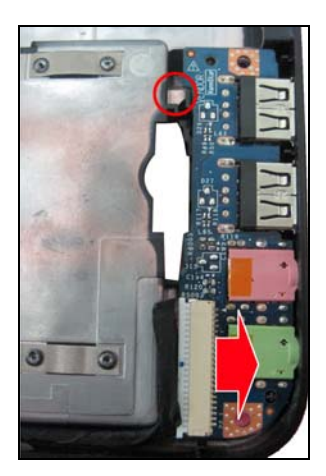

## 1.1.14 Disassemble M/B

Release two screws and the speaker connector, then loose DC-in cable as the below red line direction.

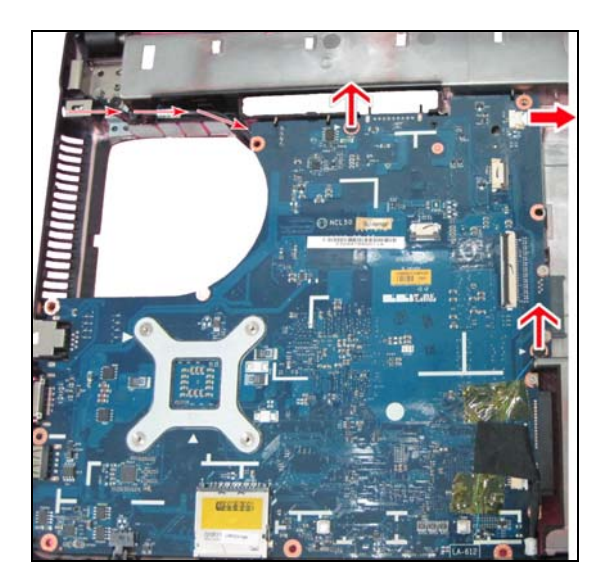

1.1.15 Disassemble speaker module

Remove two screws and disassemble speaker module.

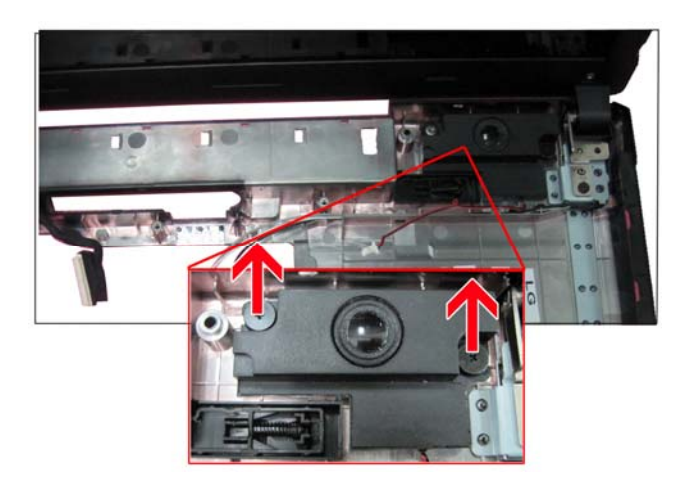

# 1.1.16 Separate LCD to lower

Remove two screws and loose LVDS cable and WL cable then apart LCD and Lower

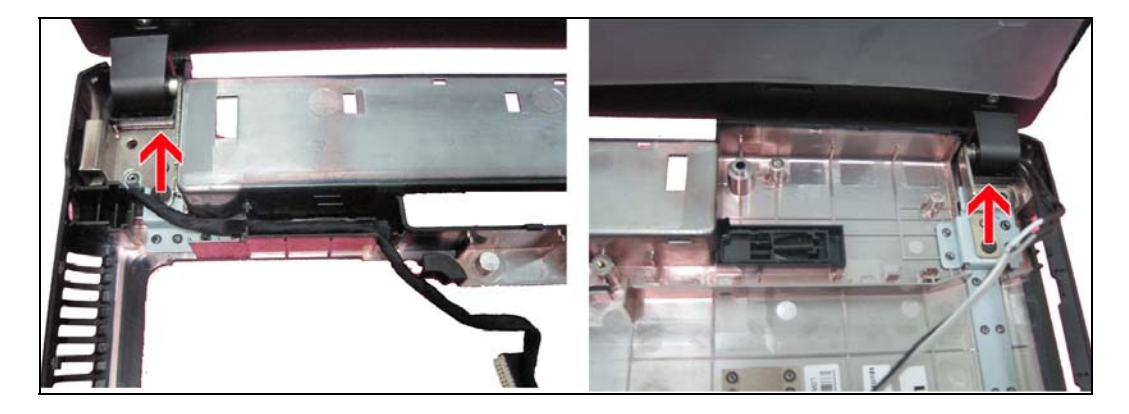

# 1.2 LCD Part

1.2.1 Disassemble LCD bezel

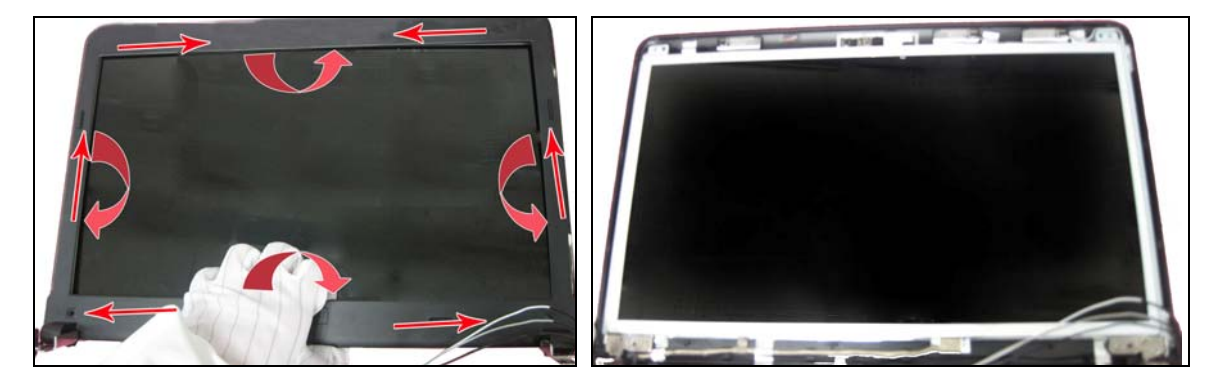

1.2.2 Disassemble LCD panel

Remove four screws and separate panel from cover as below:

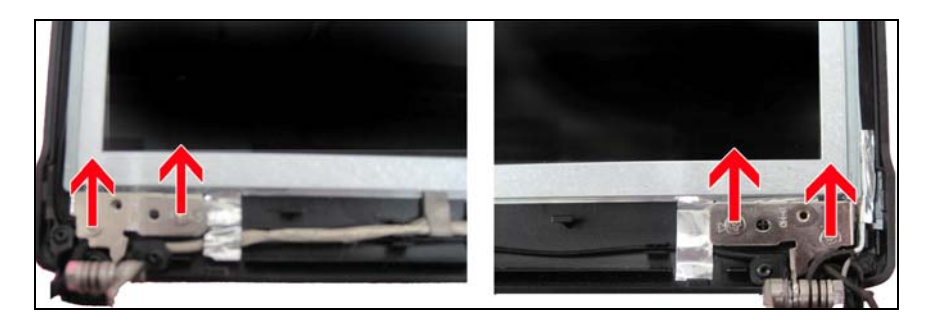

Turn over the panel and remove LVDS cable connector.

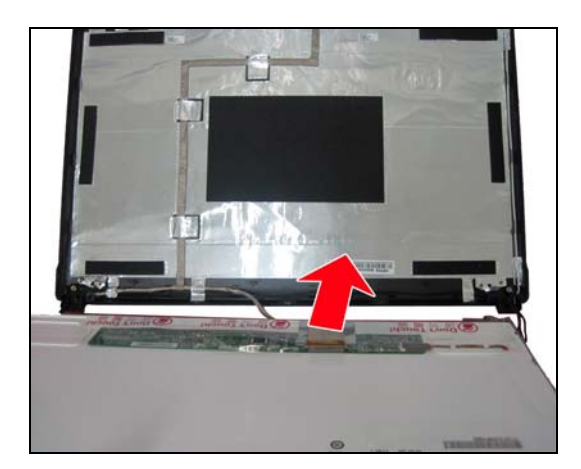

1.2.3 Disassemble wireless cable and LVDS, camera cable

Disassemble wireless cable, first tear out AL-foil part then remove Wireless module

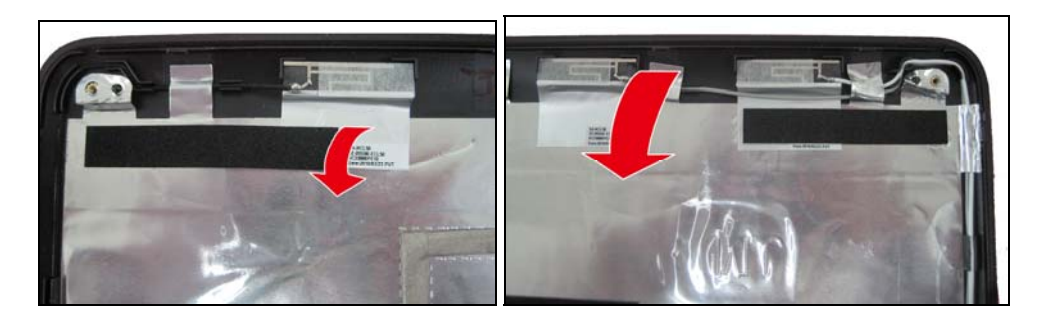

Remove camera module

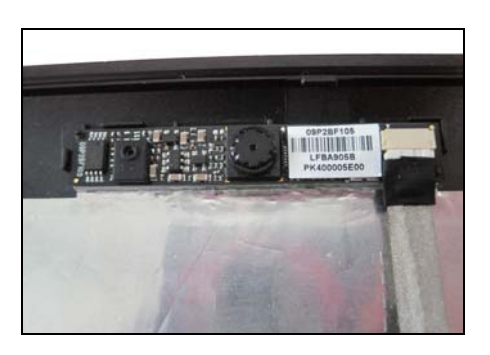

1.2.4 Disassemble LCD hinge

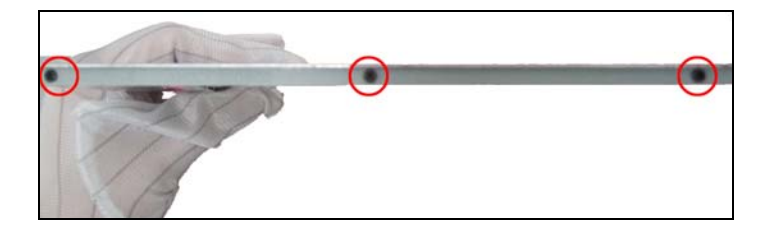

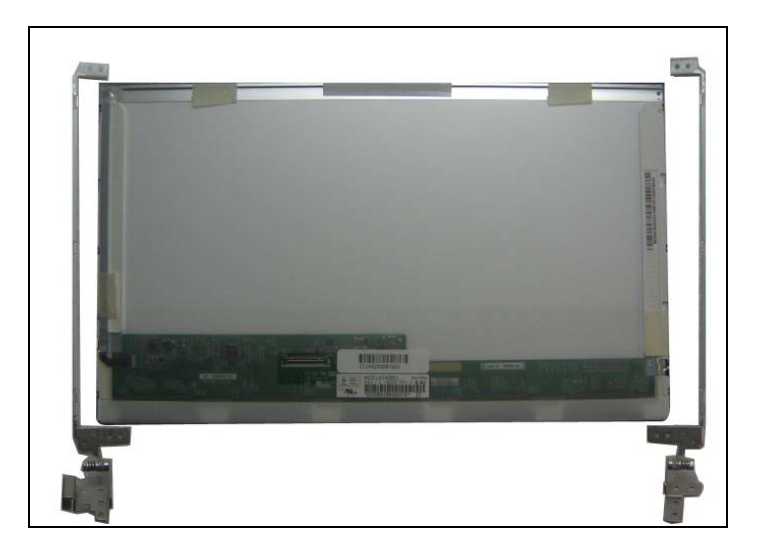

# 1.3 Upper disassemble

Remove one screw and take off the Touchpad FFC, then take off bracket and touchpad board

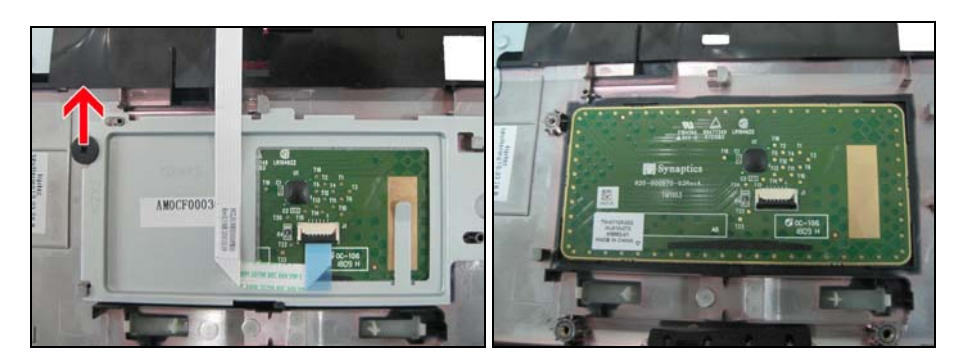

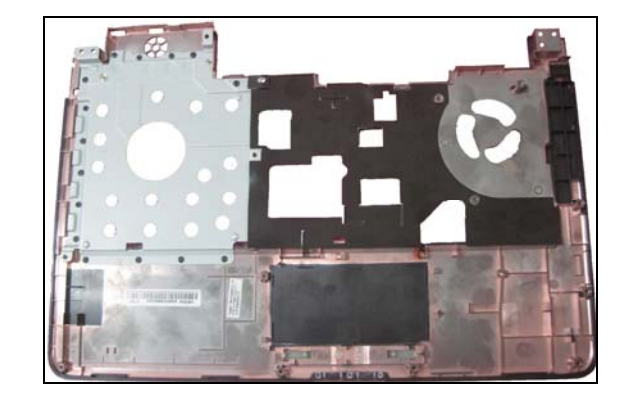

# 1.4 HDD ODD module disassemble

# 1.4.1 HDD disassemble

Remove 4 screws as below photo:

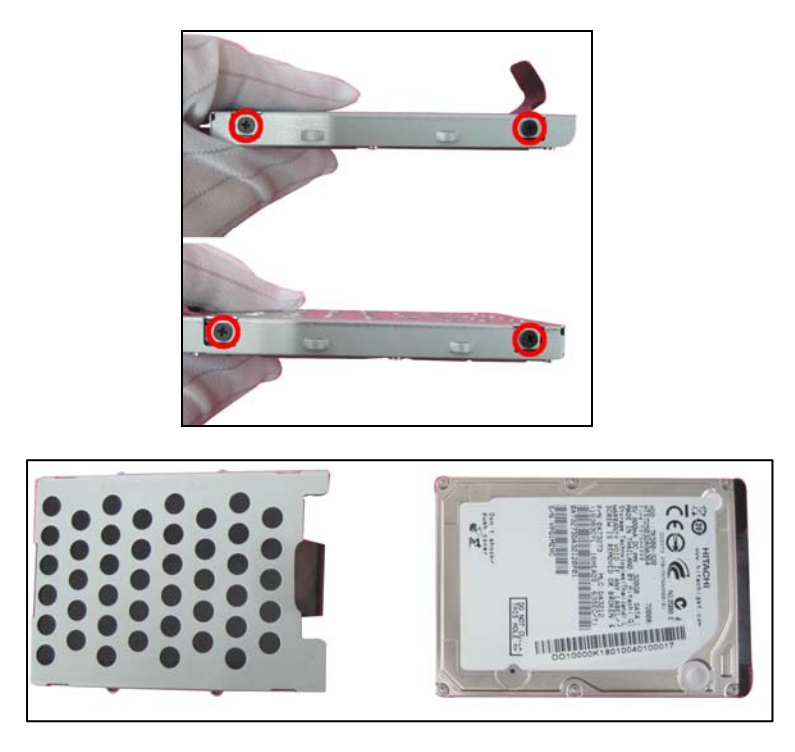

# 1.4.2 ODD disassemble

Remove two screws and take off ODD bracket, then follow the red arrow direction loosen ODD bezel hook.

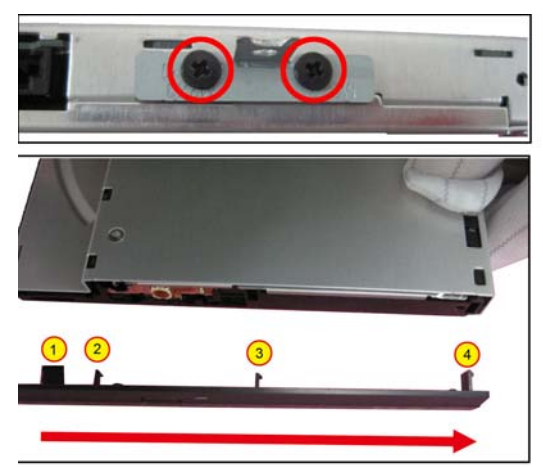

# Chapter6 Testing and Troubleshooting

# 1. Testing and Troubleshooting

The purpose of this chapter is to provide a systematic method of isolating problems you may have with the NCL6X series Notebook Computer. We assume that you have a basic understanding of DOS-based computer systems as well as knowledge of standard troubleshooting procedures. This manual is written under the assumption that the problems are indeed related with Notebook itself. The improper usage and application software problems are excluded in this chapter. The system BIOS Beep Code is an integrated unit to detect some errors in the system board. This beep code will give immediate identification of certain system board problems. If the troubleshooting procedure is followed step by step, it can efficiently isolate the problem and the problem can be solved easily.

# **1.1 PERFORM VISUAL INSPECTION**

Check the following:

- Power cords are properly connected and secured
- Power supply is adequate for operation
- There are no obvious shorts or opens
- There are no obviously burned or heated components
- All components appear normal

## **1.2 Troubleshooting Flowchart**

Use the flowchart in Figure 6-1 as a guide for determining which troubleshooting procedures to execute. Before going through the flowchart steps, verify the following:

• Ask the user if a password is registered and, if it is, ask him or her to enter the password.

• Verify with the customer that Win7 is installed on the hard disk. Operating systems that were not preinstalled by Compal can cause the computer to malfunction.

- Make sure all optional equipment is removed from the computer.
- Make sure the floppy disk drive is empty.

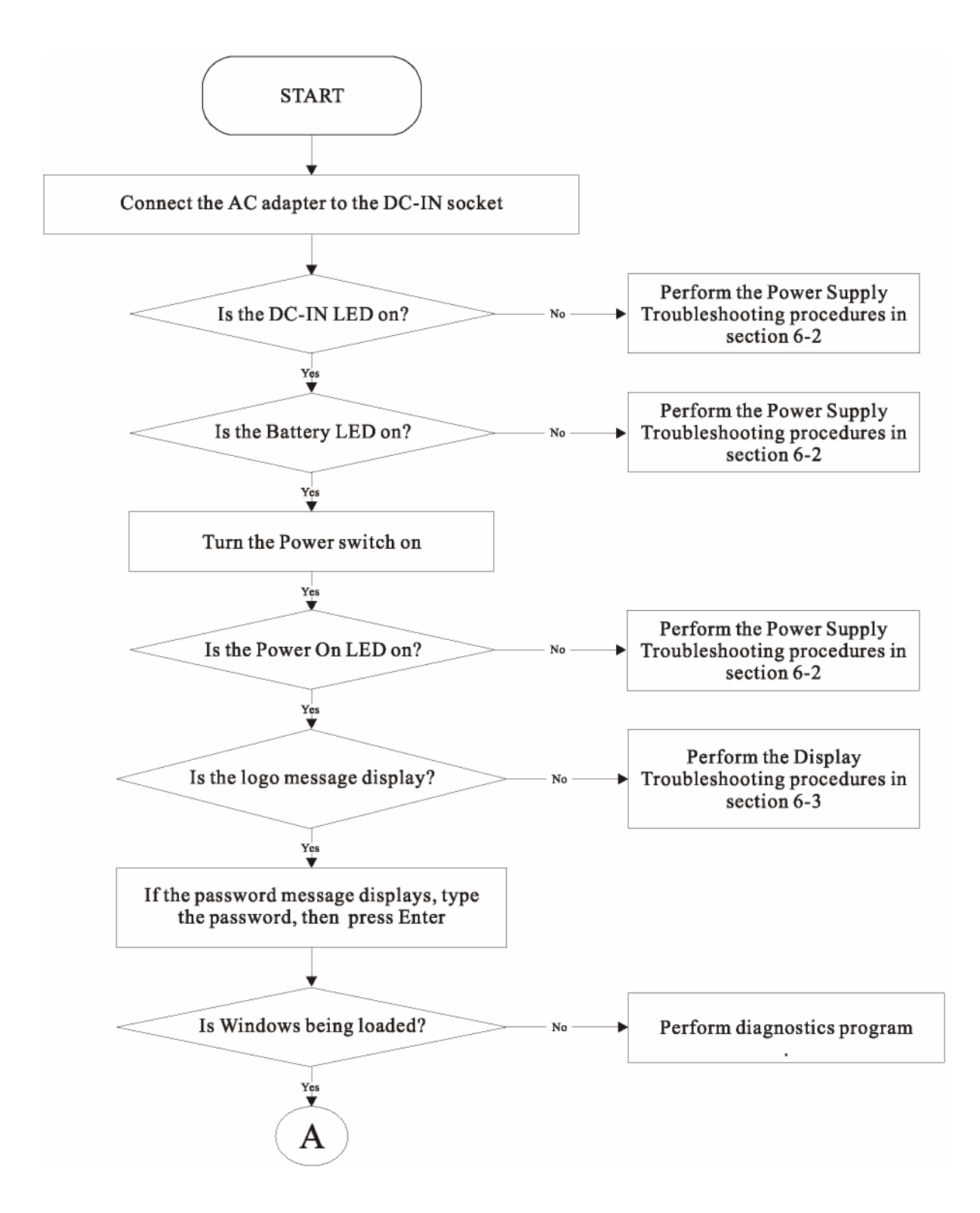

Figure 6-1 Troubleshooting flowchart (1/2)

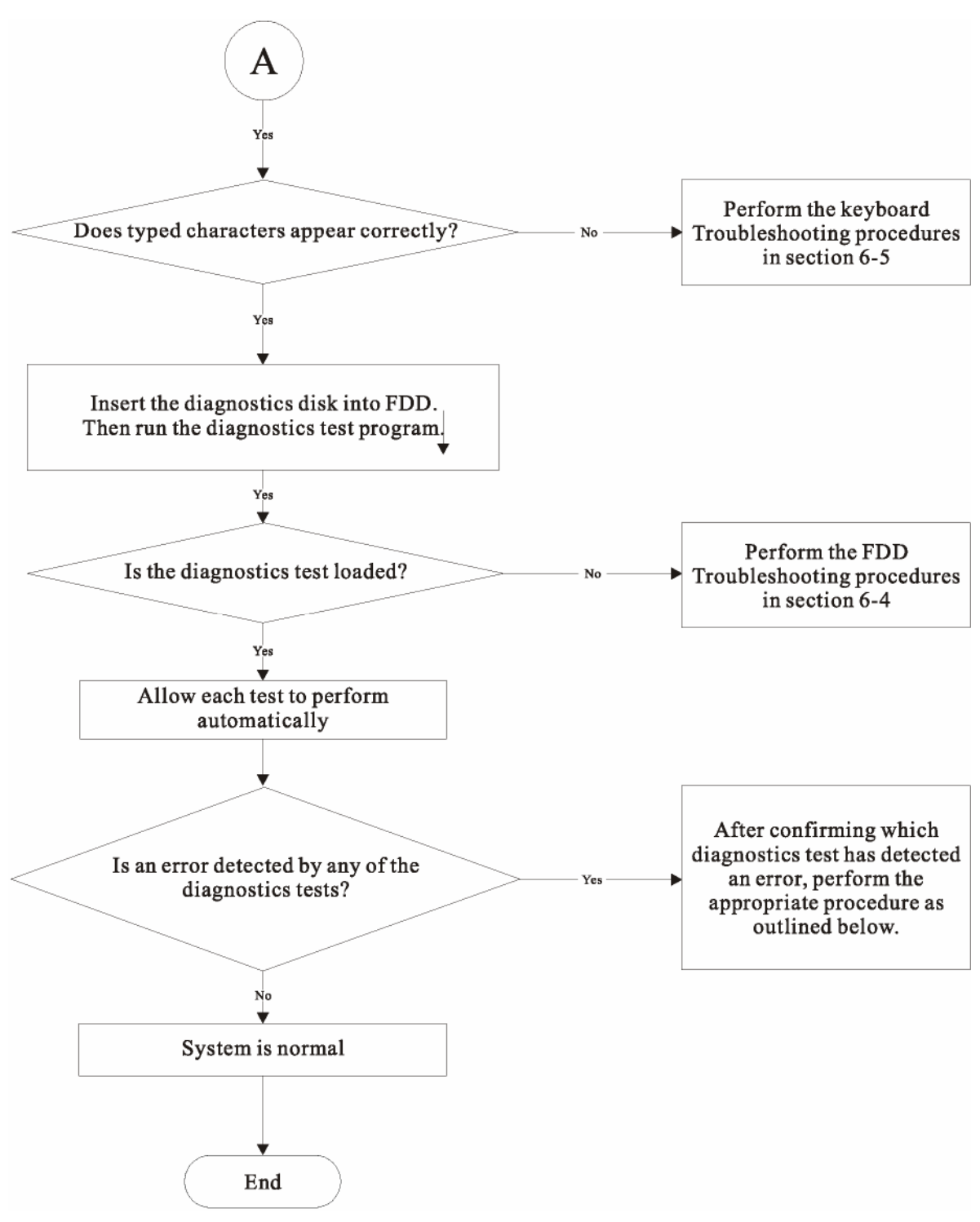

Figure 6-1 Troubleshooting flowchart (2/2)

If the diagnostics program cannot detect an error, the problem may be intermittent. The test program should be executed several times to isolate the problem. When a problem has been located, perform the appropriate troubleshooting procedures as follows:

- If an error is detected by the main battery test, perform the Power Supply Troubleshooting procedures in Section 6-2.
- If an error is detected by the display test, perform the Display Troubleshooting procedures in Section 6-3.
- If an error is detected by the keyboard test, perform the Keyboard Troubleshooting procedures in Section 6-4.
- If an error is detected when using an external USB device, perform the External USB Devices

Troubleshooting procedures in Section 6-5.

- If an error is detected when using the CRT connection, perform the CRT Failure Troubleshooting procedures in Section 6-6.
- If an error is detected when using the HDMI connection, perform the HDMI Failure Troubleshooting procedures in Section 6-7.
- If an error is detected when using the touch pad, perform the Touch Pad Troubleshooting procedures in Section 6-8.
- If an error is detected when using the speakers, perform the Speaker Troubleshooting procedures in Section 6-9.
- If an error is detected when using the CD/DVD drive, perform the CD-ROM/DVD Drive Troubleshooting procedures in Section 6-10.
- If an error is detected when using the Wireless LAN unit, perform the Wireless LAN Troubleshooting procedures in Section 6-11.
- If an error is detected when using the Camera, perform the Camera Troubleshooting procedures in Section 6-12.
- If an error is detected when using the Bluetooth, perform the Bluetooth Troubleshooting procedures in Section 6-13.

# 2. Power Supply Troubleshooting

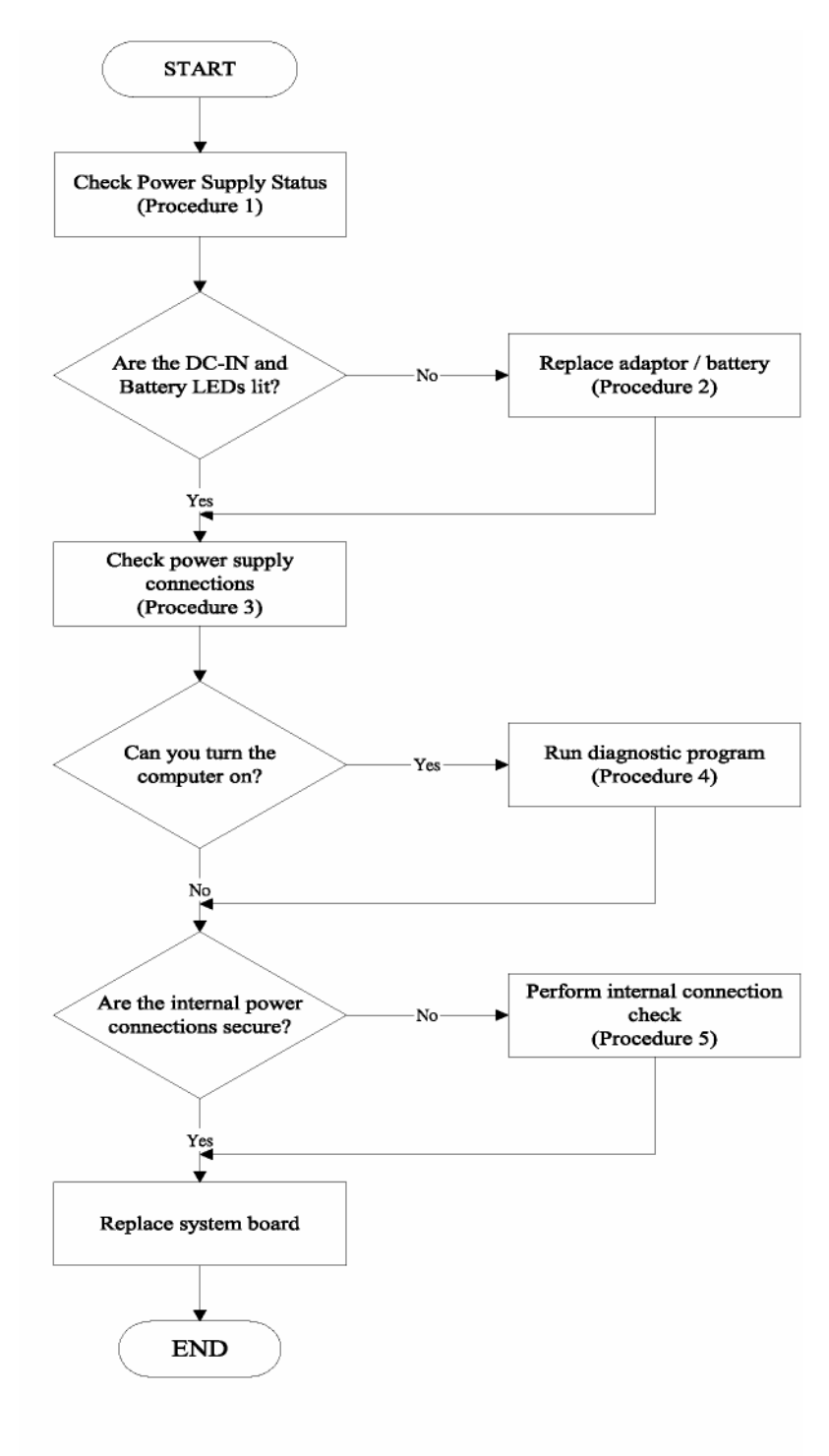

Figure 6-2 Power Supply Troubleshooting Process

The power supply controls many functions and components. To determine if the power supply is functioning properly, start with Procedure 1 and continue with the other Procedures as instructed. The flowchart in Figure 6-2 gives a summary of the process.

The procedures described in this section are:

- Procedure 1: Power status check
- Procedure 2: Adaptor / battery replacement
- Procedure 3: Power supply connection check
- Procedure 4: Diagnostic check
- Procedure 5: Internal connection check

#### Procedure 1 Power Status Check

The following LEDs indicate the power supply status:

Battery LED

The power supply controller displays the power supply status through the Battery and the POWER LEDs as listed in the tables below.

| Battery State | LED colors                                                | Definition                                                                                                    |
|---------------|-----------------------------------------------------------|----------------------------------------------------------------------------------------------------|
| Charging      | blue, blinking                                            | Battery charging with AC                                                                                                    |
|               | blue, solid on                                            | Battery fully charged by AC                                                                                                    |
|               | color off                                                 | Battery abnormal: stop charging with AC (Bad cell/ Overheated)                                                                                    |
| Discharging   | Amber, blinking<br>LED on for 1 second<br>every 4 seconds | Battery within low state: 12 minutes remaining                                                                                                    |
|               | Amber, blinking<br>(LED on 1 second<br>every 2 seconds)   | Battery within critical low state: 3 minutes remaining.<br>The system is protected and cannot be re-powered<br>on without the AC power connected. |
|               | Color off                                                 | Battery not in low or critical low state; in discharging state                                                                                    |

#### Table 2-1 Battery LED

#### • Table 2-2 POWER LED

| Power supply status                  | POWER LED     |
|--------------------------------------|---------------|
| System Power On (LED is solid blue). | blue Solid on |
| System Suspended                     | Blue blinking |
| System Power Off.                    | Off           |

To check the power supply status, install a battery pack and connect an AC adaptor to the DC-IN port on the computer and to a power supply.

If the Battery LED is not lit, go to Procedure 2

#### Procedure 2 Adaptor / battery replacement

A faulty adaptor may not supply power or may not charge the battery. Perform Check 1. Check 1 Connect a new AC adaptor. If the problem is not resolved, go to Check 2.

Check 2 Insert a new battery. If the problem is still not resolved, go to Procedure 3.

# Procedure 3 Power supply connection check

The power supply wiring diagram is shown below:

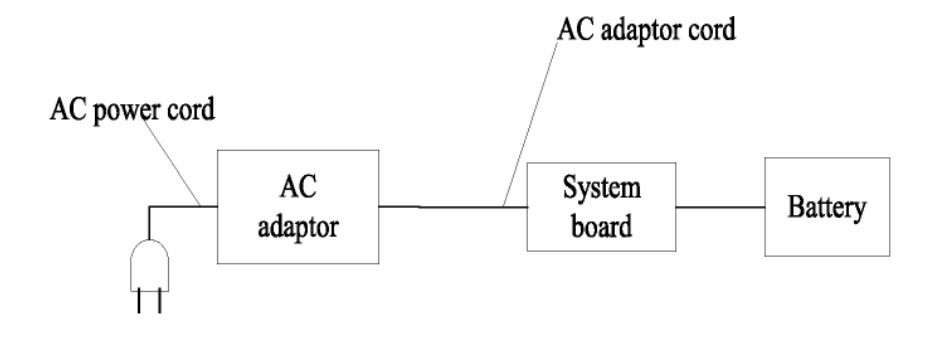

Any of the connectors may be disconnected. Perform Check 1.

# Check 1

Disconnect the AC power cord from wall outlet. Check the power cable for breaks.

- If the power cord is damaged, connect a new AC power cord.
- If there is no damage, go to Check 2.

#### Check 2

Make sure the AC adaptor cord and AC power cord are firmly plugged into the DC-IN socket, AC adaptor inlet and wall outlet.

• If these cables are connected correctly, go to Check 3.

# Check 3

Make sure that the DC-IN input port socket is firmly secured to the system board of the computer.

- If the DC-IN input socket is loose, go to Procedure 5.
  - If it is not loose, go to Check 4.

# Check 4

Use a millimeter to make sure that the AC adaptor output voltage is close to 19 V.

- If the output is several percent lower than 19 V, go to Check 5.
- If the output is close to 19 V, go to Check 6.

# Check 5

Connect a new AC adaptor or AC power cord.

• If the battery LED does not light, go to Check 6.

# Check 6

Make sure the battery pack is installed in the computer correctly.

• If the battery is properly installed and the battery LED still does not light, go to Procedure 4.

## Procedure 4 Diagnostic check

The power supply may not charge the battery pack. Perform the following procedures:

- Reinstall the battery pack.
- Attach the AC adaptor and turn on the power. If you cannot turn on the power, go to Procedure
  5.
- Run the Diagnostic test following the procedures described Tests and Diagnostics. If no problem is detected, the battery is functioning normally.

## Procedure 5 Replacement check

The system board may be disconnected or damaged. Disassemble the computer following the steps described Replacement Procedures. Check the connection between the AC adaptor and the system board. After checking the connection, perform Check 1:

#### Check 1

Use a millimeter to make sure that the fuses on the system board are not blown.

- If a fuse is not blown, go to Check 2.
- If a fuse is blown, go to Check 3.

## Check 2

Make sure that the battery cable is firmly connected to the system board.

• If it is connected firmly, go to Check 3.

#### Check 3

The system board may be damaged. Replace it with a new one following the instructions in Chapter 4.

# 3. Display Troubleshooting

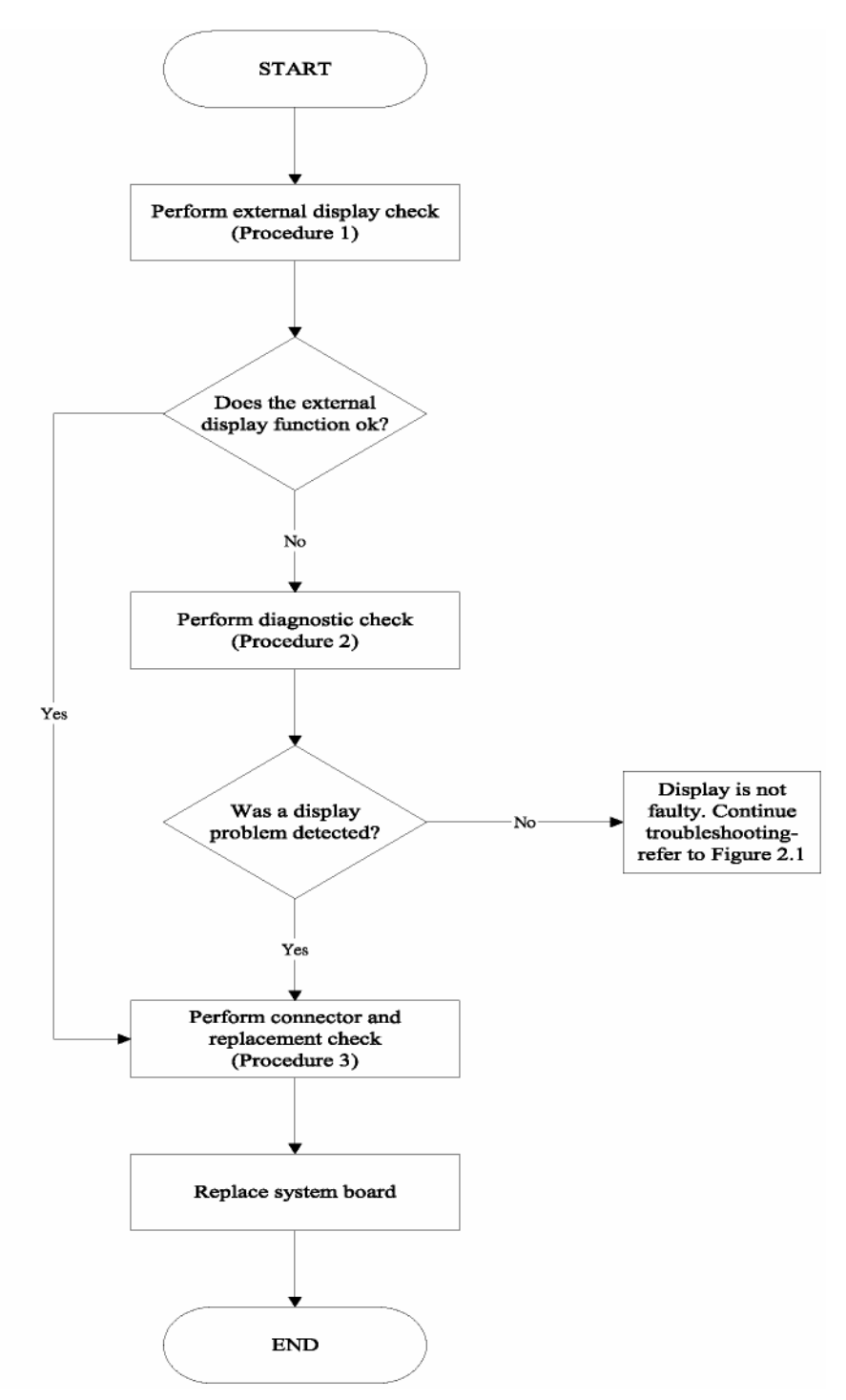

Figure 6-3 Display troubleshooting process

This section describes how to determine if the computer's display is functioning properly. The process is outlined in Figure 6-3. Start with Procedure 1 and continue with the other procedures as instructed.

- Procedure 1: External display check
- Procedure 2: Diagnostic check
- Procedure 3: Connector and replacement check

#### Procedure 1 External display check

Connect an external display to the computer's external monitor port, then boot the computer. The computer automatically detects the external display. Press Fn+F3 to switch to the external display.

If the external display works correctly, the internal LCD may be damaged. Go to Procedure 3.

If the external monitor appears to have the same problem as the internal monitor, the system board may be damaged. Go to Procedure 2.

#### Procedure 2 Diagnostic check

The Display Test program is stored on the computer's Diagnostics disk. This program checks the display controller on the system board. Insert the Diagnostics disk in the computer's floppy disk drive, turn on the computer and run the test. Refer to Chapter 3, Tests and Diagnostics for details.

If an error is detected, go to Procedure 3. If an error is not detected, the display is functioning properly.

#### Procedure 3 Connector and replacement check

The FL inverter board, LCD module, and system board are connected to the display circuits. Any of these components may be damaged. Replacement Procedures, for instructions on how to disassemble the computer and then perform the following checks:

#### Check 1

Make sure the DDRRAM module is seated properly. Test display again.

- If the problem still exits, replace the DDRRAM module.
- If the problem still exists, perform check 2.

#### Check 2

Replace the FL inverter board with a new one and test display again.

• If the problem still exists, perform Check 3.

#### Check 3

Replace the LCD module with a new one and test display again.

• If the problem still exists, perform Check 4.

#### Check 4

Replace the LCD/FL cable with a new one and test display again.

• If the problem still exists, perform Check 5.

#### Check 5

Replace the CPU with another of the same specifications.

• If the problem still exists, perform Check 6.

#### Check 6

The system board may be damaged. Replace it with a new one.

# 4. Keyboard Troubleshooting

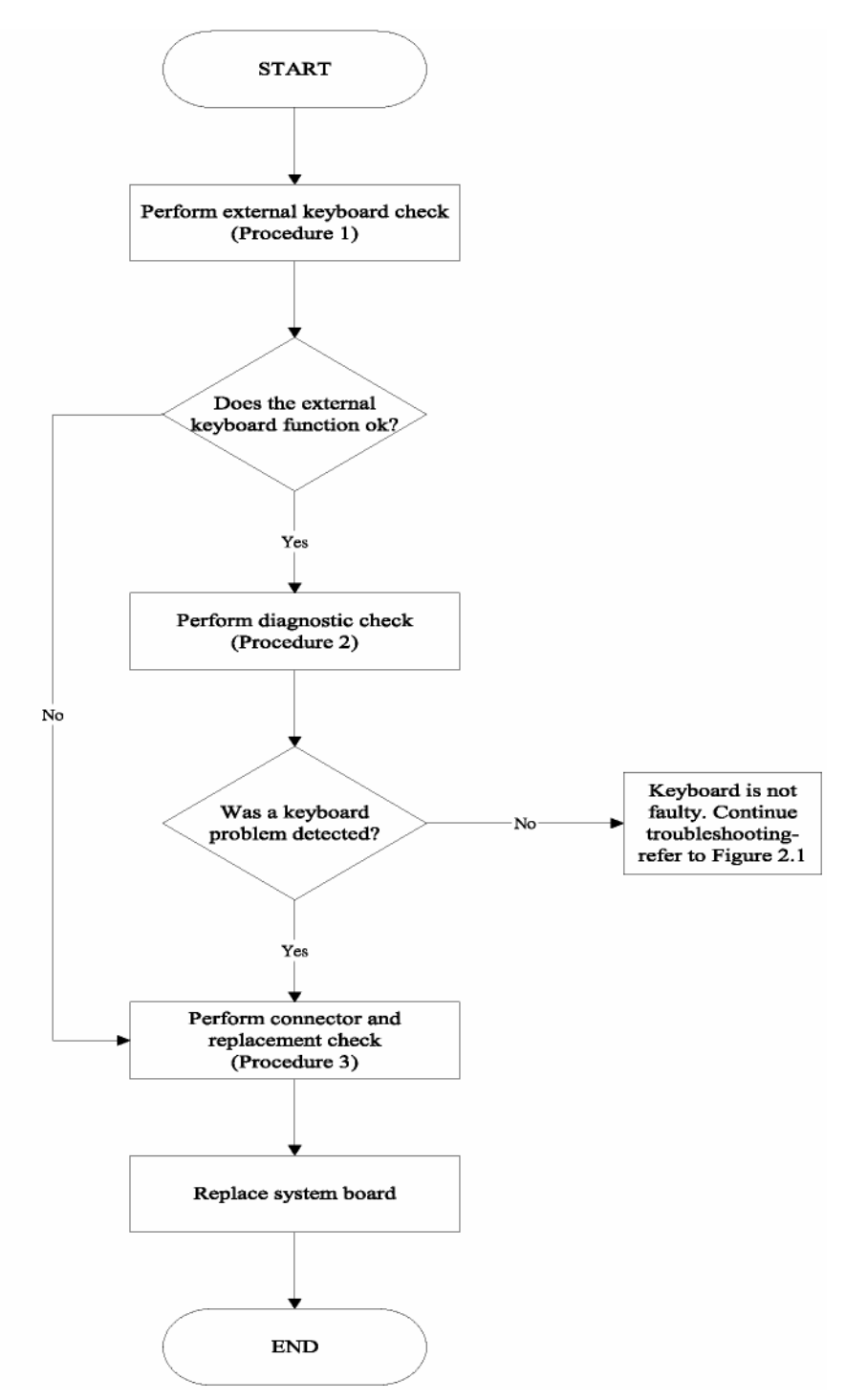

Figure 6-4 Keyboard troubleshooting process

To determine if the computer's keyboard is functioning properly, perform the following procedures. Figure 6-5 outlines the process. Start with Procedure 1 and continue with the other procedures as instructed.

- Procedure 1: External keyboard check
- Procedure 2: Diagnostic check
- Procedure 3: Connector and replacement check

#### Procedure 1 External keyboard check

Connect a USB keyboard to one of the computer's keyboard/mouse ports, then boot the computer. The computer automatically detects the external keyboard.

If the external keyboard works correctly, the internal keyboard or its connections may be faulty. Go to Procedure 2.

If the external keyboard appears to have the same problem as the internal keyboard, the system board may be damaged.

#### Procedure 2 Diagnostic test

Run the Diagnostic Program, which will automatically execute the Keyboard Test. Refer to Chapter 3, Tests and Diagnostics for more information on how to run the program.

If an error is located, go to Procedure 3. If an error does not occur, the keyboard is functioning properly.

#### Procedure 3 Connector and replacement check

The keyboard and/or system board may be disconnected or damaged. *Replacement Procedures* and perform the following checks.

#### Check 1

Make sure the keyboard cable is firmly connected to the system board.

- If the connection is loose, reconnect firmly and repeat Procedure 2.
- If there is still an error, go to Check 2.

#### Check 2

The keyboard may be damaged.

• If the problem still exists, perform Check 3.

#### Check 3

The system board may be damaged. Replace it with a new one.

# 5. External USB Devices Troubleshooting

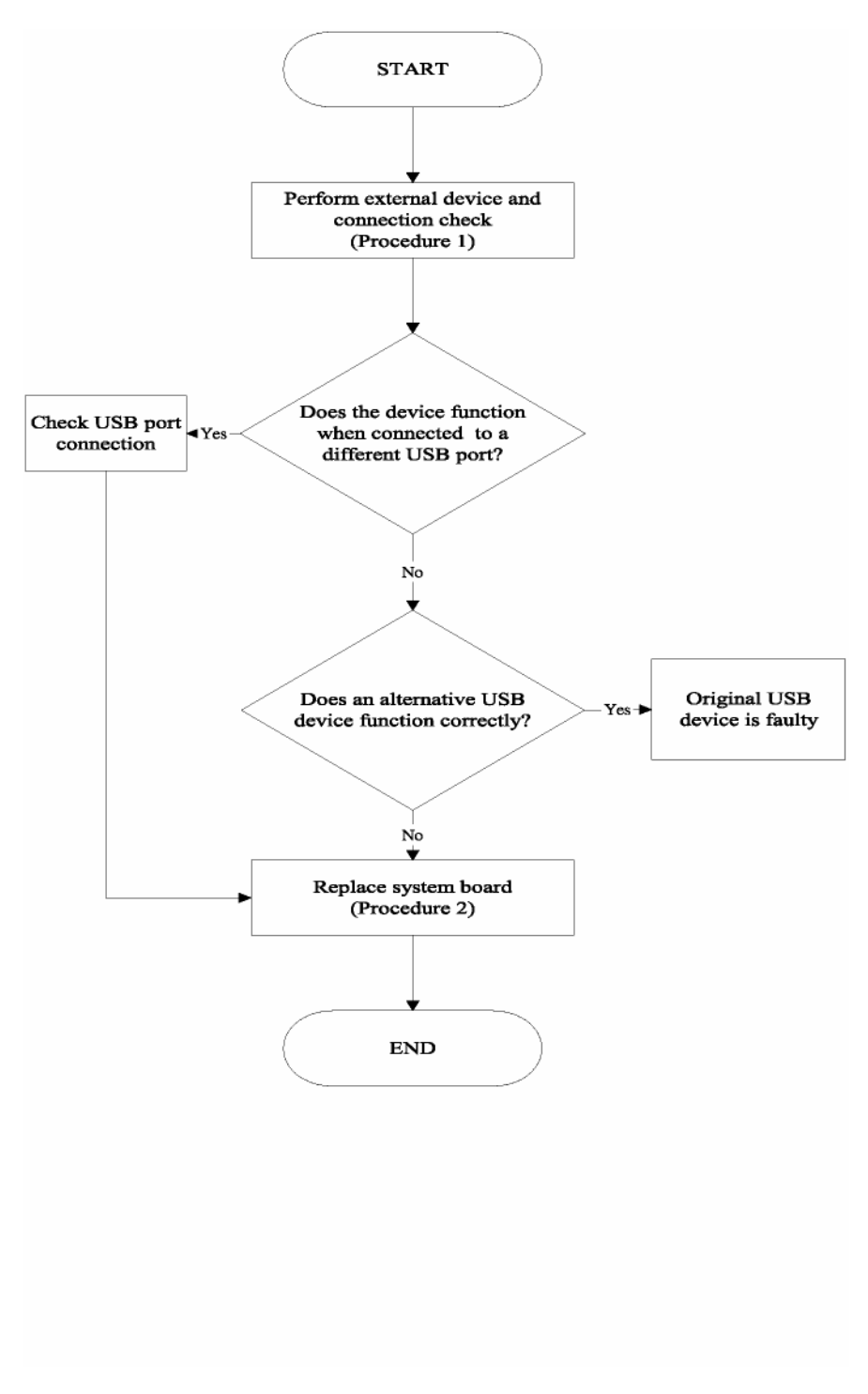

Figure 6-5 External USB device troubleshooting process

To determine if the computer's external USB devices are functioning properly, perform the following procedures. Figure 6-5 outlines the process. Start with Procedure 1 and continue as instructed.

- Procedure 1: External device and connection check
- Procedure 2: Replace system board

#### Procedure 1 External device and connection check

The USB device may be damaged or the connection may be faulty. Perform Check 1.

## Check 1

Make sure USB device cable is firmly plugged into one of the USB sockets.

• If the cable is connected correctly, go to Check 2.

## Check 2

Plug the USB device into another USB socket (there are three in all).

- If the USB device still does not work, go to Check 4.
- If the device functions correctly when connected to another USB port, go to Check 3

## Check 3

Make sure that the USB socket is firmly secured to the system board of the computer.

• If the malfunction remains, the system board may be damaged. Go to Procedure 2.

## Check 4

Connect an alternative USB device to one of the computer's USB ports, and then boot the computer. The computer automatically detects the external device.

- If the alternative USB device works correctly, the original device may be damaged and should be replaced.
- If the alternative USB device appears to have the same problem as the original device, the system board may be damaged. Go to Procedure 2.

# Procedure 2 Replace system board

If the error persists, the system board may be damaged.

# 6. CRT troubleshooting

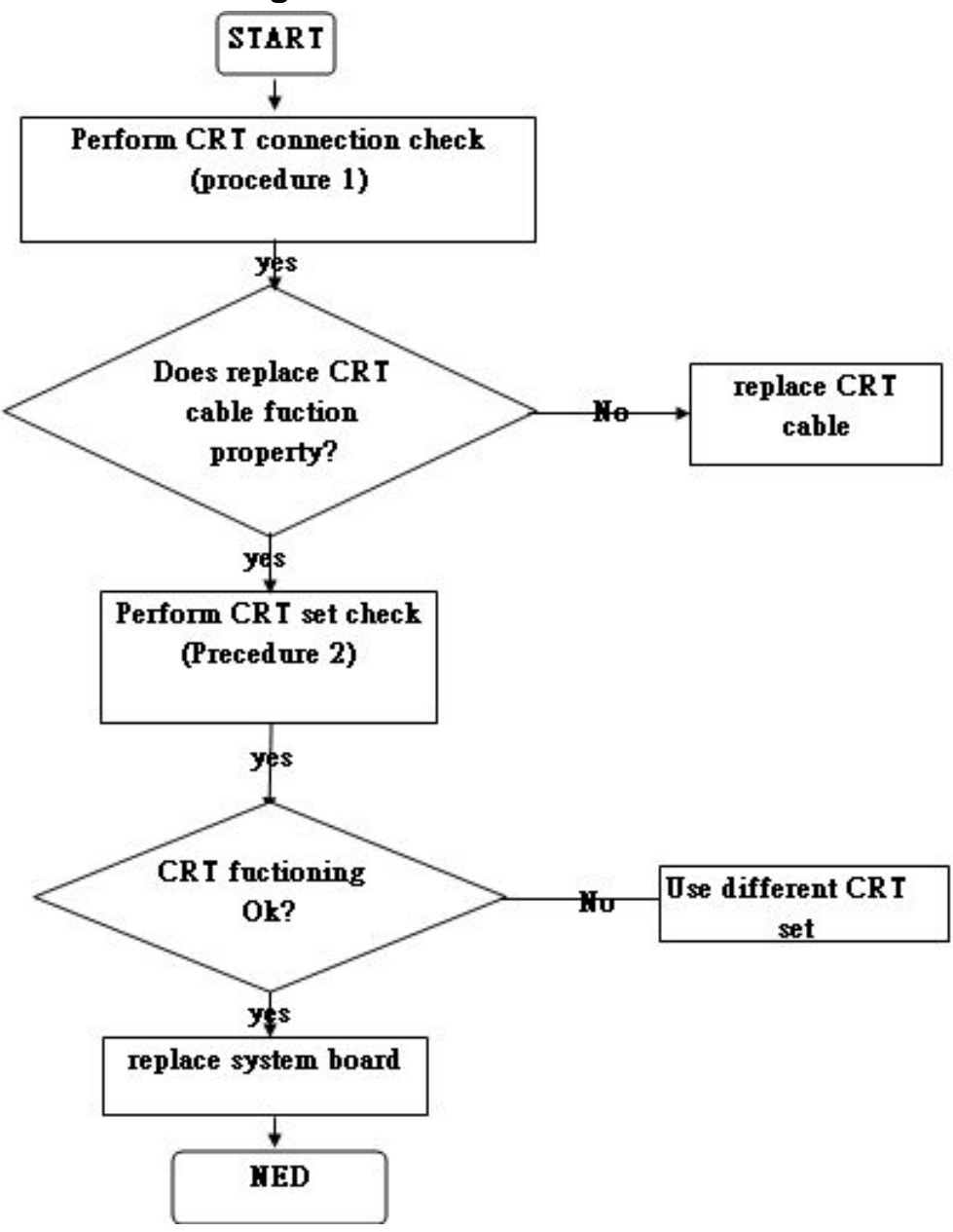

Figure 6-6 CRT troubleshooting process

To determine if the computer's CRT port is functioning properly, perform the following procedures. Figure 6-6 outlines the process. Start with Procedure 1 and continue as instructed.

- Procedure 1: CRT connection check
- Procedure 2: CRT set check

## Procedure 1 CRT connection check

The CRT cable may be damaged or the connections may be loose. Perform Check 1:

## Check 1

Make sure CRT cable is firmly plugged into both the CRT set and the CRT port of the computer.

• If the cable is connected correctly, go to Check 2.

#### Check 2

Make sure the CRT port is firmly secured to the system board of the computer.

• If the malfunction remains, go to Check 3.

# Check 3

The CRT cable may be damaged. Replace with a good cable.

• If the malfunction remains, go to Procedure 2

#### Procedure 2 CRT set check

The CRT set may be faulty. Perform Check 1

## Check 1

Try using the set for CRT reception.

- If it does not work, the set may be damaged.
- If the set does work, perform Check 2.

#### Check 2

Try connecting a different CRT to the computer.

- If the replacement television works, the original set may be damaged.
- If the replacement set does not work the system board may be damaged

# 7. HDMI troubleshooting

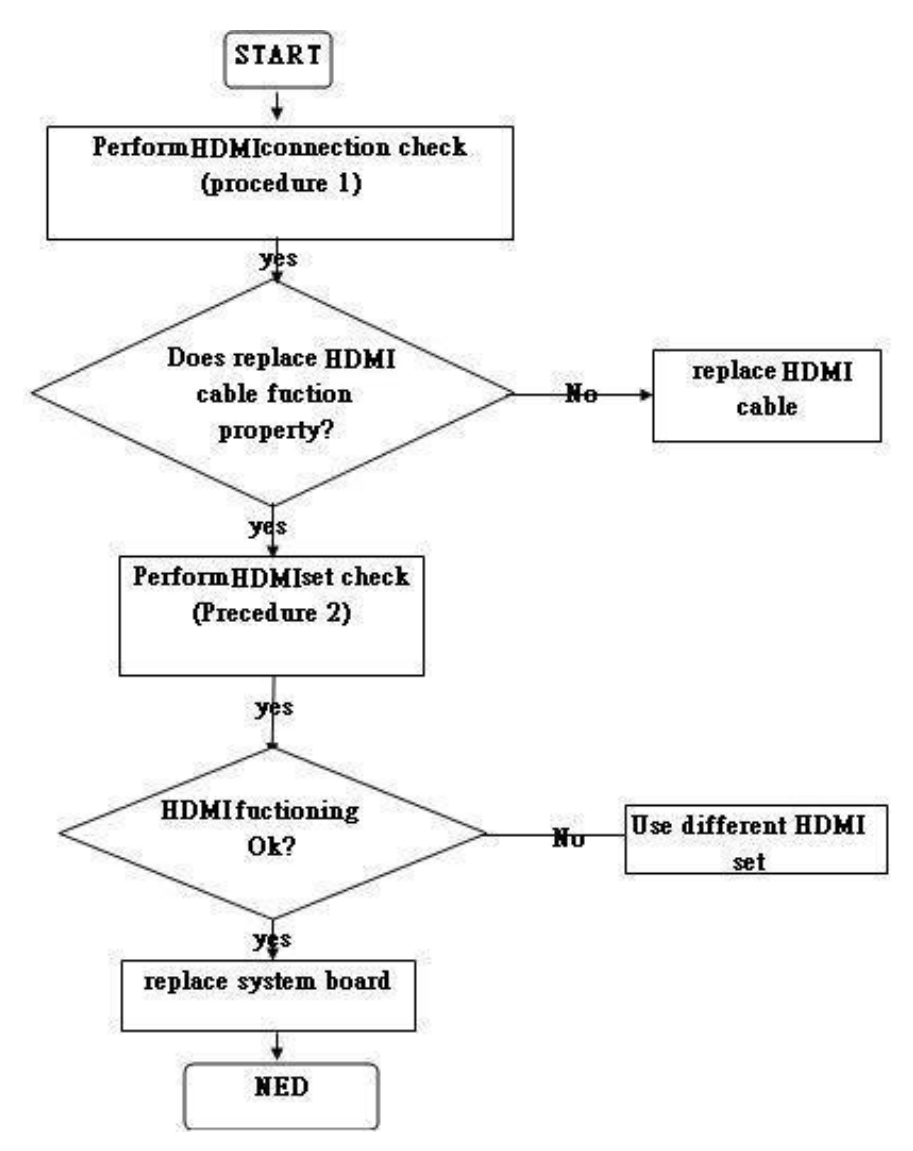

Figure 6-7 HDMI troubleshooting process

To determine if the computer's HDMI port is functioning properly, perform the following procedures. Figure 6-7 outlines the process. Start with Procedure 1 and continue as instructed.

- Procedure 1: HDMI connection check
- Procedure 2: HDMI set check

Procedure 1 HDMI connection check

The HDMI cable may be damaged or the connections may be loose. Perform Check 1:

Check 1

Make sure HDMI cable is firmly plugged into both the HDMI set and the HDMI port of the computer.

• If the cable is connected correctly, go to Check 2.

Check 2

Make sure the HDMI port is firmly secured to the system board of the computer.

• If the malfunction remains, go to Check 3.

Check 3

The HDMI cable may be damaged. Replace with a good cable.

• If the malfunction remains, go to Procedure 2

Procedure 2 HDMI set check

The HDMI set may be faulty. Perform Check 1

Check 1

Try using the set for HDMI reception.

• If it does not work, the set may be damaged.

• If the set does work, perform Check 2.

Check 2

Try connecting a different HDMI to the computer.

• If the replacement television works, the original set may be damaged.

• If the replacement set does not work the system board may be damaged.

# 8. Touch Pad Troubleshooting

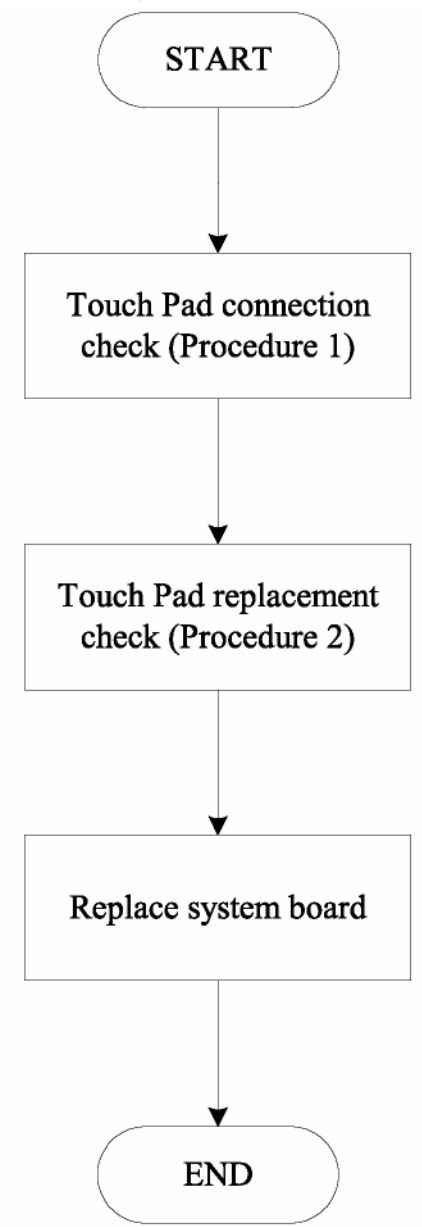

Figure 6-8 Touch Pad troubleshooting process
To determine if the computer's built-in Touch Pad is functioning properly, perform the following procedures. Figure 6-8 outlines the process. Start with Procedure 1 and continue as instructed.

- Procedure 1: Touch Pad connection check
- Procedure 2: Touch Pad replacement check

Procedure 1 Touch Pad connection check

The Touch Pad is connected by the Touch Pad FPC to the system board. Make sure the Touch Pad FPC cable is firmly connected to the Touch Pad and system board. Replacement Procedures for instructions on how to disassemble the computer and then perform the following checks.

If any of the connections are loose, reconnect firmly. If any of the connections is damaged, or there is still an error, go to Procedure 2.

Procedure 2 Touch Pad replacement check

The Touch Pad unit or FPC may be defective or damaged.

## 9. Speaker Troubleshooting

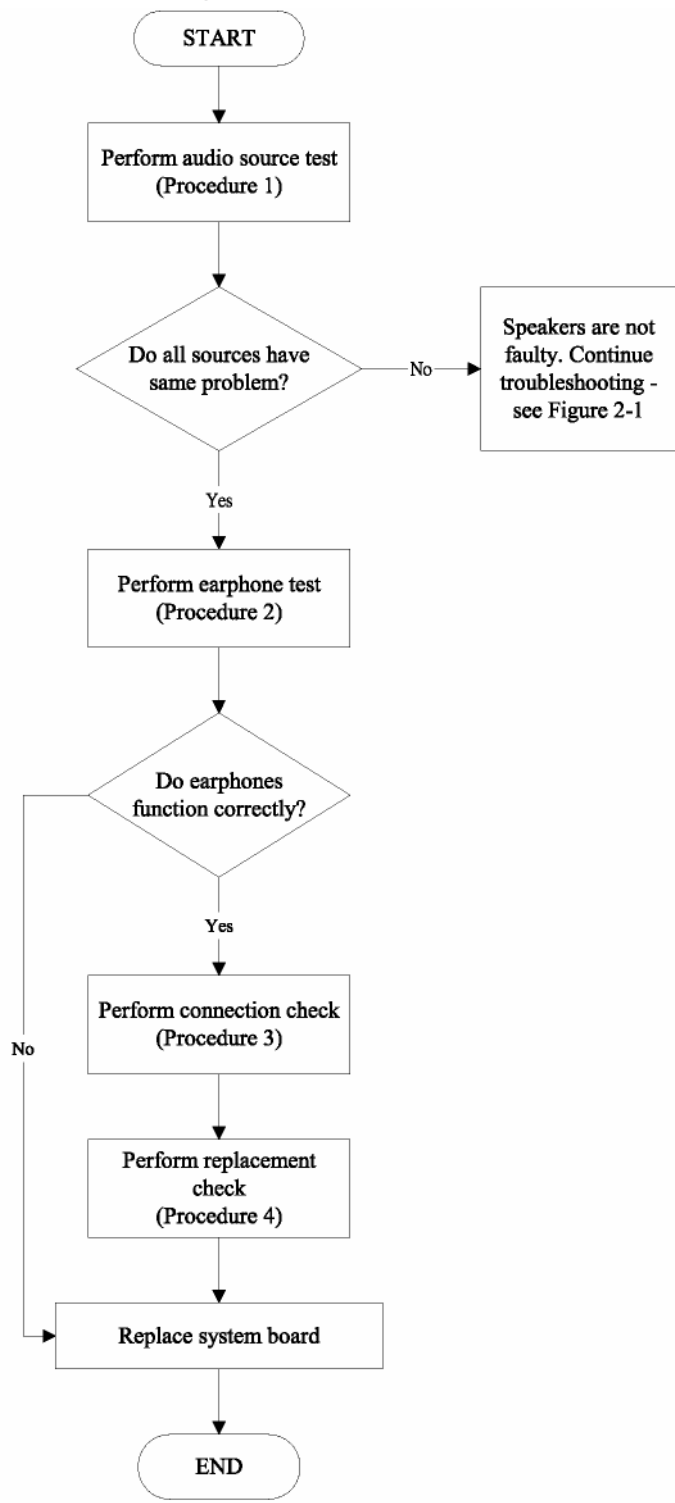

Figure 6-9 Speaker troubleshooting process

To determine if the computer's built-in speakers are functioning properly, perform the following procedures. Figure 6-8 outlines the process. First adjust the speaker volume to an appropriate level. Start with Procedure 1 and continue as instructed.

- Procedure 1: Audio source test
- Procedure 2: Earphone test
- Procedure 3: Connection check
- Procedure 4: Replacement check

### Procedure 1 Audio source test

Try different audio sources (e.g. an audio CD and digital music file) to determine whether the fault is in the speaker system or not. If not all sources have sound problems, the problem is in the source devices. If all have the same problem, continue with Procedure 2.

#### Procedure 2 Earphone test

Connect a set if earphones or external speakers. If these function correctly, go to Procedure 3. If they do not function correctly, the system board may be defective or damaged. Replace it with a new one.

#### Procedure 3 Connection check

Disassemble the computer following the steps described *Replacement Procedures* and make sure the speaker cable is firmly connected to the system board. If the stereo speakers are still not functioning properly, go to Procedure 4.

### Procedure 4 Replacement Check

If the stereo speakers don't sound properly, the stereo speakers may be defective or damaged. Replace them with new ones. If the stereo speakers still do not work properly.

## 10. CD-ROM/DVD Troubleshooting

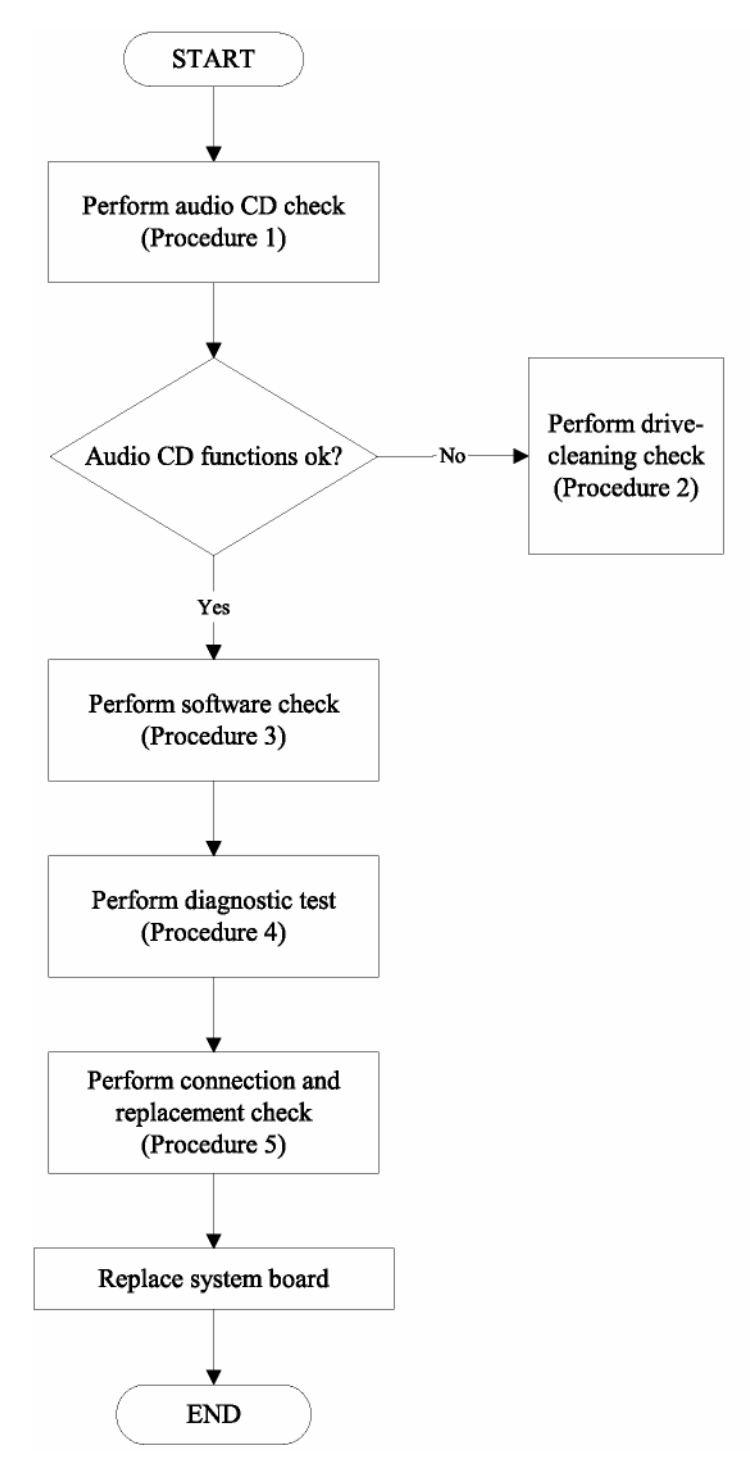

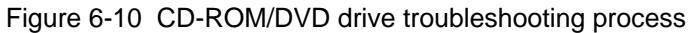

This section describes how to determine if the computer's internal DVD-ROM drive or CD-RW/DVD-ROM drive is functioning properly. Figure 6-10 outlines the process. Perform the steps below starting with Procedure 1 and continue with the other procedures as required.

- Procedure 1: Audio CD test
- Procedure 2: Drive cleaning check
- Procedure 3: Software check
- Procedure 4: Diagnostic test
- Procedure 5: Connection and replacement check

Procedure 1 Audio CD check

First, insert an audio CD into the CD/DVD drive. If it works, the problem is not with the drive. Go to Procedure 3. If the audio CD does not work, go to Procedure 2. If the CD/DVD LED on the front panel does not light when the disc is played and the drive gives no response, go straight to Procedure 3.

Procedure 2 Drive cleaning check

Insert a CD/DVD drive-cleaning disk into the drive clean according to the drive-cleaning product instructions. If the problem persists, go to Procedure 3.

Procedure 3 Software check

Ensure that the appropriate driver has been installed on the computer for the CD/DVD drive.

Procedure 4 Diagnostic test

The CD-ROM/DVD-ROM test program stored in the Diagnostics Disk will test the drive's ability to play an audio CD, as well as the functions of the CD control buttons.

If any errors occur while executing the diagnostic program, go to Procedure 5.

Procedure 5 Connection check and replacement check

The DVD-ROM drive or the CD-RW/DVD-ROM drive connects to the system board. The drive may be disconnected, or the drive or system board may be damaged. Replacement Procedures and perform the following checks:

Check 1

Make sure the drive is firmly connected to the system board.

If the connection is good and there is still an error, go to Check 2.

Check 2

The drive or drive cable may be defective or damaged. Replacement Procedures.

• If the drive is still not functioning properly, perform Check 3. Check 3

The system board may be damaged.

## **11. Wireless LAN Troubleshooting**

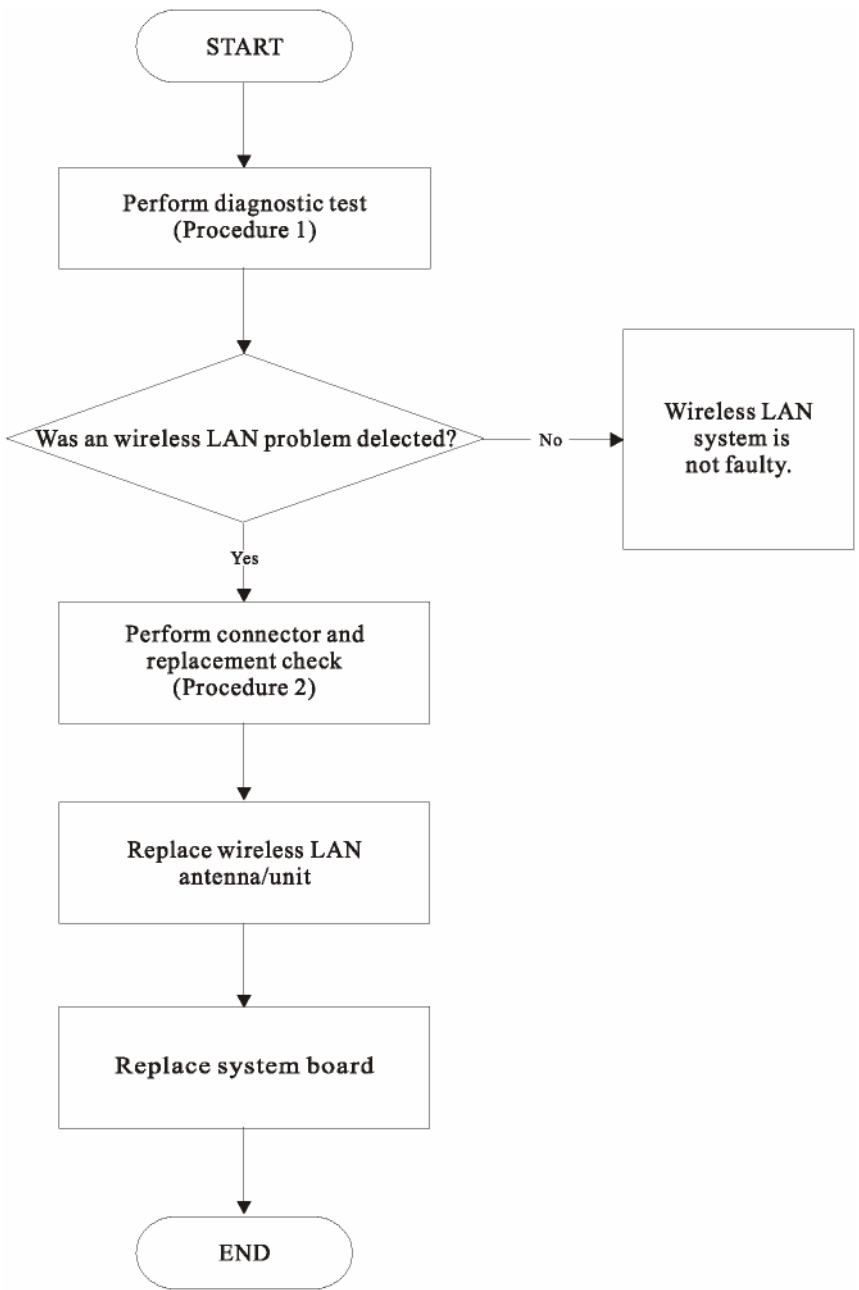

Figure 6-11 Wireless LAN troubleshooting process

The wireless LAN antenna wire, wireless LAN unit or system board may each be the source of a wireless LAN fault. Any of these components may be damaged. To determine if the computer's wireless LAN system is functioning properly, perform the following procedures. Figure 6-13 outlines the process. Start with Procedure 1 and continue with the other procedures as instructed.

- Procedure 1: Diagnostic test
- Procedure 2: Connector and replacement check

## Procedure 1 Diagnostic test

Run the Diagnostic Program, which will automatically execute the wireless LAN test. Refer to Chapter 3, Tests and Diagnostics for more information on the program.

If an error is located, go to Procedure 2. If an error is not located, the wireless LAN system is functioning properly.

Check 1: Make sure the wireless select switch installed in your installed programs.

Check 2: press keyboard "Fn+F2" make sure wireless is enable

If the program persist .go to Procedure

## Procedure 2 Connector and replacement check

The wireless LAN antenna, wireless LAN unit or system board may be disconnected or damaged. Disassemble the computer following the steps described in Chapter 4, *Replacement Procedures*, and perform the following checks.

### Check 1

Make sure that the wireless LAN antenna is firmly connected to the wireless LAN unit (refer to Chapter 4 for instructions) and that the wireless LAN unit is securely slotted into the system board.

• If the problem persists, go to Check 2.

## Check 2

Check that the wireless communication switch is turned to "On", then make sure that the wireless communication LED on the front panel is lit.

If the LED is lit but the wireless LAN function is still faulty, the antenna may be damaged. Replace with a new antenna following the steps in Chapter 4, Replacement Procedures.

• If the problem persists, or if the wireless LAN LED is not lit when the wireless communication switch is turned to "On", go to Check 3.

### Check 3

The wireless LAN unit may be damaged. Replace it with a new one following the instructions in Chapter 4.

• If the problem still exists, perform Check 4.

## Check 4

The system board may be damaged. Replace it with a new one following the instructions in Chapter.

# 12. Camera function Troubleshooting

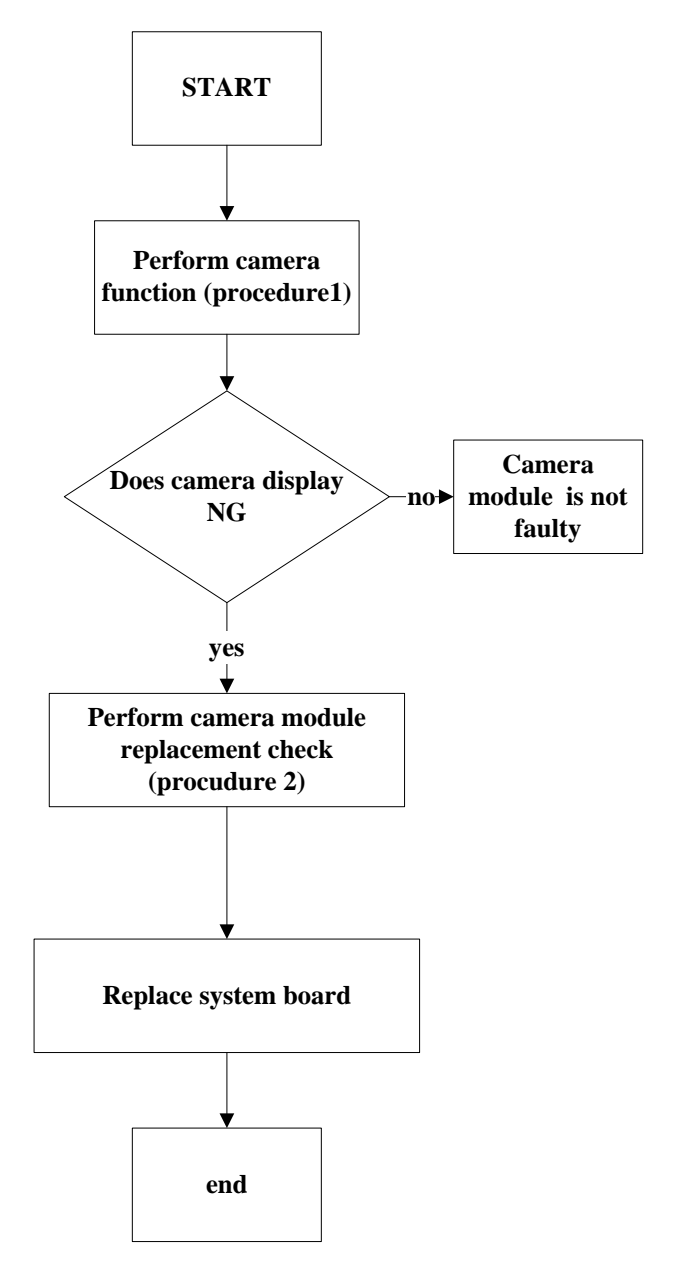

Figure 6-12 camera trouble shooting process

This section describes how to determine if the computer's camera is functioning properly. Figure 6-12 outlines the process. Perform the steps below starting with Procedure 1 and continue with the other procedures as required.

- Procedure 1: Camera connection check
- Procedure 2: blue tooth replacement check
- Procedure 1 Camera connection check

The Camera is connected by the Camera cable to the system board. Make sure the camera cable is firmly connected to the camera board and system board. Replacement Procedures, for instructions on how to disassemble the computer and then perform the following checks.

If any of the connections are loose, reconnect firmly. If any of the connections is damaged, or there is still an error, go to Procedure 2.

Procedure 2 Camera replacement check

The camera board or cable may be defective or damaged.

## 13. Blue tooth function Troubleshooting

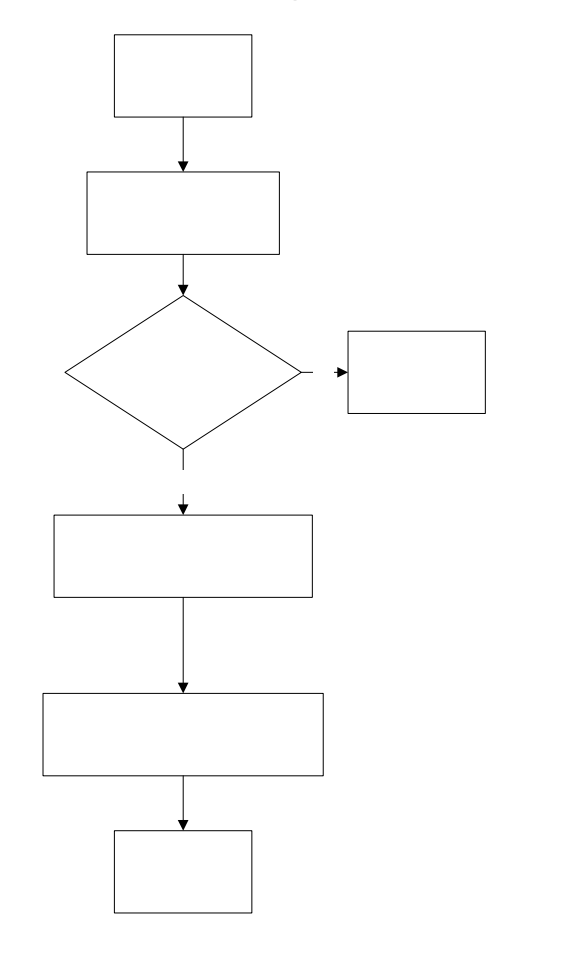

STAR

Perform bl function (pr 1)

Figure 6-13 blue tooth trouble shooting process

Does blue function

yes

Perform blue to replacemen (procudu

Replace syste

This section describes how to determine if the computer's blue tooth is functioning properly. Figure 6-13 outlines the process. Perform the steps below starting with Procedure 1 and continue with the other procedures as required.

- Procedure 1: blue tooth connection check
- Procedure 2: blue tooth replacement check

Procedure 1 blue tooth connection check

The blue tooth is connected by the blue tooth cable to the system board. Make sure the blue tooth cable is firmly connected to the blue tooth device and system board. Replacement Procedures, for instructions on how to disassemble the computer and then perform the following checks.

If any of the connections are loose, reconnect firmly. If any of the connections is damaged, or there is still an error, go to Procedure 2.

Procedure 2 blue tooth replacement check

The blue tooth device or cable may be defective or damaged.